第一法規 法情報総合データベース

D1-Law.com

# 共通機能 User Guide

Version 1.1.5

# 目次

| 1 | D1-  | Law    | .com の利用にあたって          | 3        |
|---|------|--------|------------------------|----------|
|   | 1.1  | D1-    | Law.com の動作環境          | 3        |
|   | 1.2  | 利用     | 1の開始と終了                | 3        |
|   | 1.3  | 横断     | 所検索                    | <b>5</b> |
|   | 1.3  | .1     | 横断検索の検索結果一覧            | . 6      |
| 2 | 基本   | ト的な    | こ。画面構成                 | 8        |
|   | 2.1  | D1-    | Law.com のログイン前の画面      | 8        |
|   | 2.2  | ロク     | ブイン後の画面                | 10       |
|   | 2.3  | D1-    | Law.com に共通の画面         | 12       |
|   | 2.4  | 利用     | ]可能なデータベース             | 14       |
|   | 2.4  | .1     | 現行法規〔現行法検索〕/現行法規〔履歴検索〕 | 14       |
|   | 2.4  | .2     | 判例体系1                  | 15       |
|   | 2.4  | .3     | 法律判例文献情報               | 15       |
| 3 | マイ   | イペ-    | -ジ1                    | 16       |
|   | 3.1  | お気     | にころり                   | 17       |
|   | 3.1  | .1     | お気に入り法令                | 17       |
|   | 3. 1 | . 1. 1 | お気に入り法令の並び替え2          | 20       |
|   | 3.1  | .2     | お気に入り判例                | 22       |
|   | 3.2  | ふせ     | とん・メモ                  | 25       |
|   | 3.2  | .1     | フォルダの管理                | 26       |
|   | 3.2  | .2     | ふせん・メモの管理              | 30       |
|   | 3.3  | 保有     | マした検索条件                | 33       |
|   | 3.3  | .1     | フォルダの管理                | 34       |
|   | 3.3  | .2     | ー                      | 37       |
|   | 3.4  | 利用     | 1設定                    | 41       |
| 4 | 検索   | を履歴    | z                      | 13       |
|   | 4.1  | 検索     |                        | 14       |
|   | 4.1  | .1     | 検索履歴一覧の印刷              | 15       |
|   | 4.1  | .2     | 検索履歴一覧のダウンロード          | 17       |
|   | 4.2  | <br>掛け |                        | <br>18   |
|   | 4.3  | 检动 检动  | 履歴一覧の操作                | 50       |
|   |      | ~ /    |                        | / 0      |

# 1 D1-Law.com の利用にあたって

D1-Law.com の利用にあたっては、動作環境を満たしている必要がありますので、最初に 確認してください。

#### 1.1 D1-Law.com の動作環境

D1-Law.com を利用するためには、次の動作環境が必要となります。設定は標準状態で問題ありませんが、Web ブラウザのバージョンには注意してください。バージョンが古い場合には、画面が正常に表示されないことがあります。

■通信速度……512kbps 以上(2Mbps 以上推奨)

■OS……Microsoft Windows Vista / 7 / 8.1 / 10

■Web ブラウザ……Microsoft Internet Explorer 9<sup>\*\*</sup>・11<sup>\*\*</sup>、Firefox、Chrome ※InternetExplorer9はWindows Vistaとの、InternetExplorer11はWindows 7、

8.1、10との組み合わせとなります。

- ■Cookie……有効(標準設定)
- ■SSL……有効(標準設定)
- ■JavaScript……有効(標準設定)
- ■スタイルシート(CSS)……有効(標準設定)

# 1.2 利用の開始と終了

Web ブラウザを起動して、https://www.d1-law.com/にアクセスすると、D1-Law.com のトップ画面が現れます。

画面左上の「ログイン」ボタンをクリックすると、ログイン画面に遷移します。

#### ◆認証できないときは

前回のご利用時にセッションが完全に終了できていない (ログアウトできていない) 場合があ りますので、しばらく時間をおいて再度認証を試みてください。

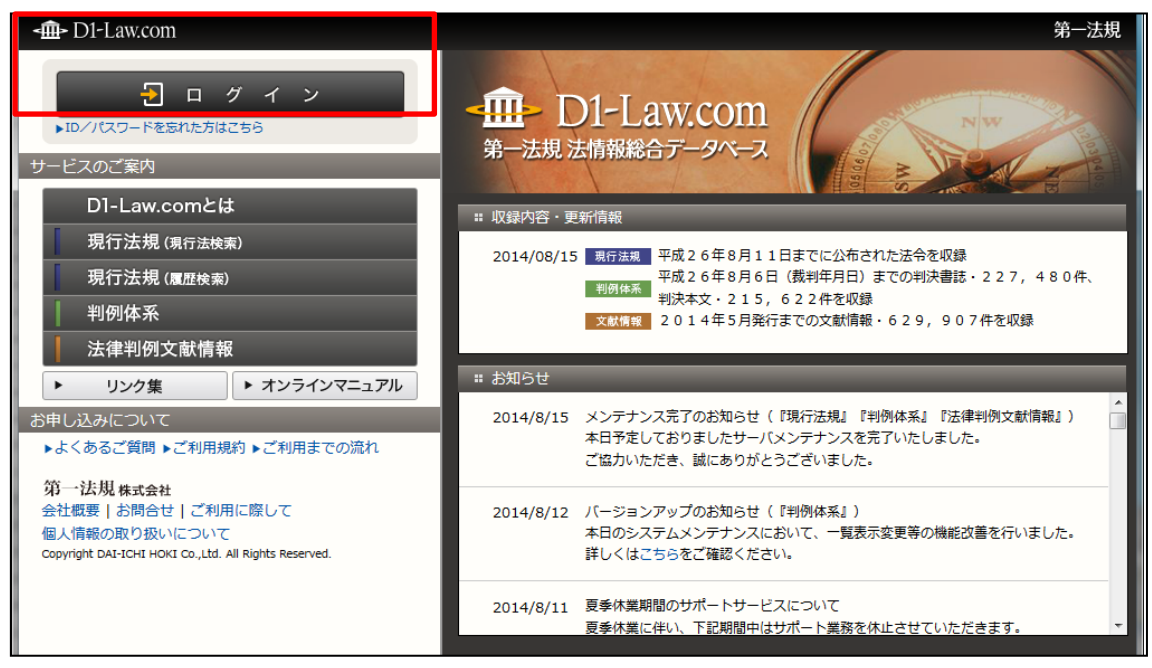

ログイン画面

ポータルページの左エリアには、各データベースの検索メニューボタンがあります。ク リックすると、それぞれのデータベースの検索画面に遷移します。

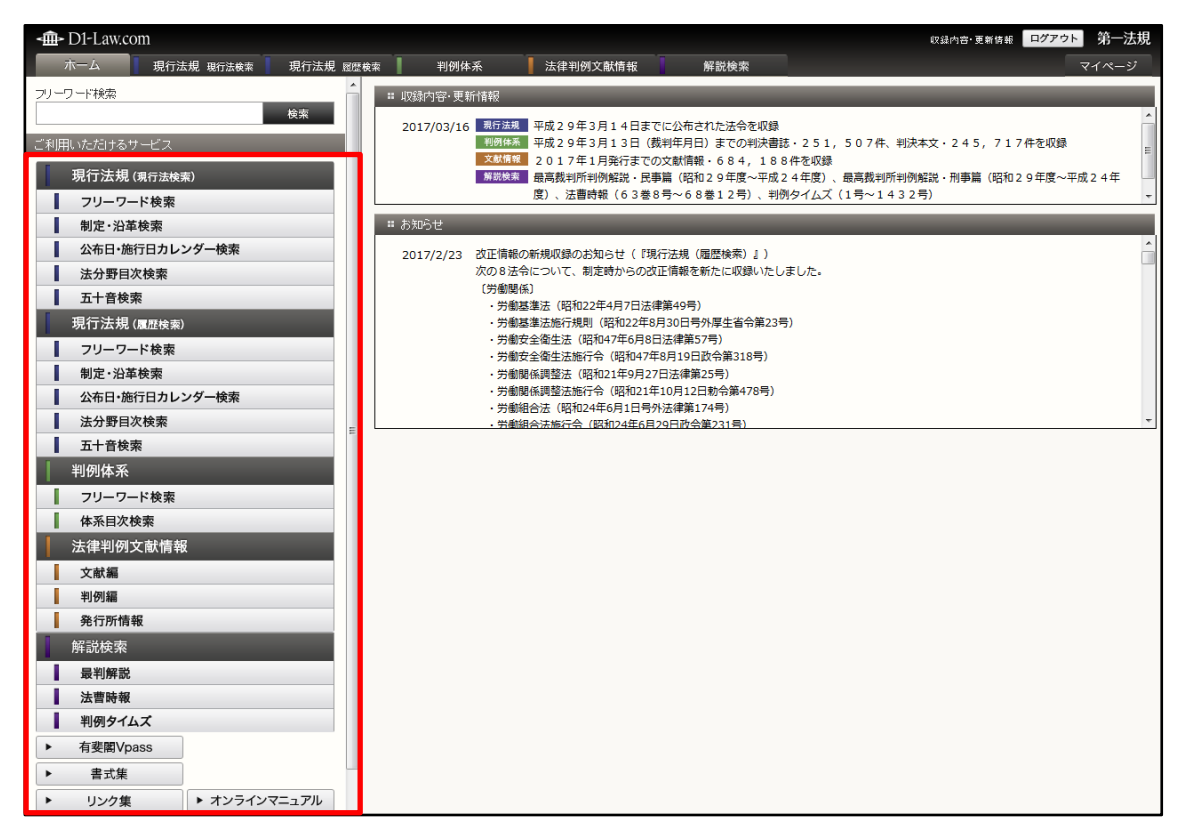

ホーム画面

データベースの利用が終了したら、ログアウトします。D1-Law バーにある「ログアウト」 ボタンをクリックしてください。D1-Law.com の「ログアウトしました。」の画面が表示さ れたら、Web ブラウザを閉じます。

#### ◆ログアウトしないでブラウザの「閉じる」ボタンで終了したら

タイムアウトで強制的にセッションを切るまで、お客様の個人 ID でのログインができません。 ご利用終了時には、必ず「ログアウト」ボタンをクリックしてください。

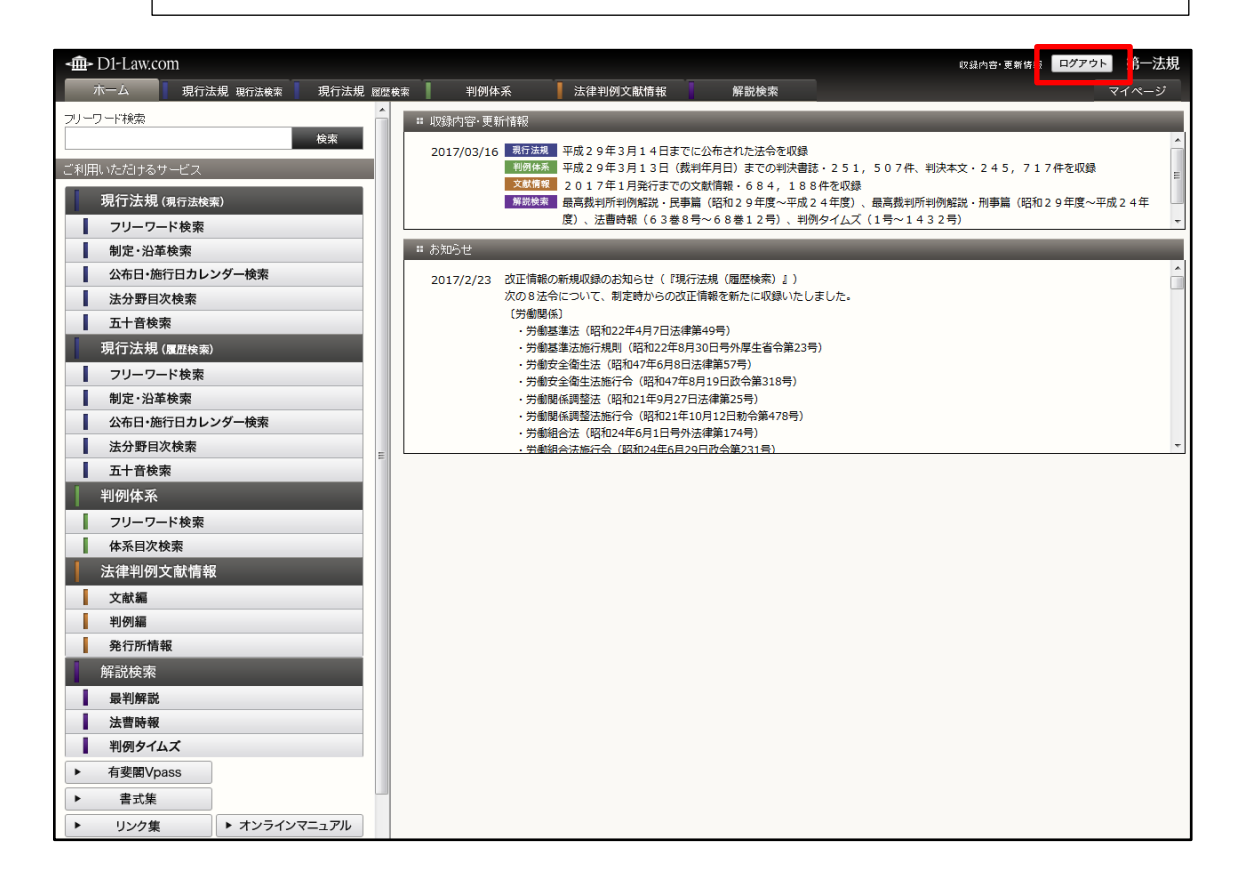

## 1.3 横断検索

横断検索は、現行法規(現行法検索)、現行法規(履歴検索)、判例体系、法律判例文献 情報のうち、ご契約いただいている全データベースを対象に検索を行う機能です。横断検 索は、「ホーム」画面で行います。検索語は、フリーワードで入力します。複数の語を入力 する場合には、語と語の間にスペース(半角または全角)を入力してください。(例:「在 職中発明対価」)

検索結果は、画面右のエリアに表示します。

| A                                       |       |      |                            |                                      |                             |                        |           |                    |              |           |
|-----------------------------------------|-------|------|----------------------------|--------------------------------------|-----------------------------|------------------------|-----------|--------------------|--------------|-----------|
|                                         |       |      |                            |                                      |                             |                        |           | 収録内容·更新            | 情報 ログアウト     | • 第一法規    |
| ホーム 現行法規 現行法 食家 見行法規                    | . 底歴検 | 索 📘  | 判例体系                       | 法律判例文献情報                             | 解説検索                        |                        |           |                    |              | マイページ     |
| フリーワード検索                                |       | 検索結  | 课一覧                        |                                      |                             | 現行法 🥄                  | 履歴        | 判例体系               | 文献情報 🥄       | 解説検索      |
| 特許權 侵害 検索                               |       | :: 現 | 行法規(現行法検索)                 |                                      |                             |                        |           | 該当 54 1            | +中 5件表示 も    | っと見る ▶    |
| ご利用いただけるサービス                            | 4     | 1    | 法沖縄の復帰に伴う                  | う特別措置に関する法律(昭和                       | 146年12月31日号外法               | 法律第129号)               |           |                    |              |           |
| 現行法規 (現行法検索)                            |       |      | …二項の規定に通                   | 龍反する行為又は同法による著                       | 皆作権若しくは出版権                  | を侵害する行為に               | よつて沖縄で    | 作成され、又は氵           | 中縄に輸入された     | 着作        |
| フリーワード検索                                |       | 2    | 法 知的財産基本法(                 | 平成14年12月4日号外法律第                      | 第122号)                      |                        |           | 1                  |              |           |
| 制定・沿革検索                                 |       |      | 2 この法律であ                   | 山山則産惟」とは、特許惟、夷。                      | 用軟柔惟、育成者惟、                  | 恩匠惟、者作惟                | 、曲標惟その    | 他仍为此的职业            |              |           |
| 公布日・施行日カレンダー検索                          |       | з    | 法 簡素で効率的な配                 | 次府を実現するための行政改3<br>時余奈時総理ち発行した。集業     | 革の推進に関する法律<br>の所有者の利益が不     | ■(平成18年6月2<br>※に信まさわた) | 日号外法律第    | (47号)              |              |           |
| 法分野目次検索                                 |       |      | /THAB/2004971110           | 《東亜町端長//・光口し/ご見分・                    | 20月1日 宿 00 村 1000 00 円 1    | 当に 図書 Of 1745          | 147169000 | - •                |              |           |
| 五十音検索                                   |       | 4    | 法 地方自治法(昭和<br>五 装飾機 著作     | 22年4月17日法律第67号)<br> 推 商標権 実用新家権子の    | 他「わら」ご准ずス権も                 | -                      |           |                    |              |           |
| 現行法規(履歴検索)                              |       |      |                            | The following period of the C V      |                             | 1                      |           |                    |              |           |
| フリーワード検索                                |       | 5    | 法 知的財産高等裁<br>一 特許権、実用      | 判所設置法(平成16年6月18日<br> 新案権、意匠権、商標権、回   | 3号外法律第119号)<br>路配置利用権、著作:   | 者の権利                   |           |                    |              |           |
| 制定・沿車検索                                 |       | 784  | (二)注明(屈(雨)(赤))             |                                      |                             |                        |           | 18534 <b>5</b> 7 / | サロ 5 代表テート   | - 202 5   |
| 公布日・施行日カレンター検索                          |       |      |                            |                                      |                             |                        |           | 5% E 34            | ++ 21+367 D. | ○ C 兄 ○ ▶ |
| 五丁打日八侠来                                 |       | 1    | 法 沖縄の復帰に14:<br>…二項の規定に通    | 2特別措直に関する法律(昭和<br>2反する行為又は同法による著     | 146年12月31日号外泊<br>§作権若しくは出版権 | 6年第129号)<br>を侵害する行為に   | よつて沖縄で    | 作成され、又は氵           | 中縄に輸入された     | 著作物、      |
|                                         |       | 0    | 医 新的财产基本注(                 | 平成14年12日4日号林注律等                      | ₩102号)                      |                        |           |                    |              |           |
| フリーワード検索                                |       | 2    | 2 この法律で「知                  | 11歳1年12月1日5月1歳1月9<br>11時財産権」とは、特許権、実 | 用新案権、育成者権、                  | 意匠権、著作権                | 、商標権その    | 他の知的財…             |              |           |
| ▲ ● ● ● ● ● ● ● ● ● ● ● ● ● ● ● ● ● ● ● |       | 3    | 法 簡素で効率的な話                 | 次府を実現するための行政改立                       | 革の推進に関する法律                  | ■<br>(平成18年6月2         | 日号外法律筆    | (47号)              |              |           |
| 審決検索                                    |       |      | 用者及び現行政                    | 牧策金融機関が発行した債券の                       | の所有者の利益が不                   | 当に侵害されない               | ようにすること   | 20                 |              |           |
|                                         |       | 4    | 法 地方自治法(昭和                 | 122年4月17日法律第67号)                     |                             |                        |           |                    |              |           |
| 文献編                                     |       |      | 五 特許権、著作                   | 権、商標権、実用新案権その                        | 他これらに準ずる権利                  | ii]                    |           |                    |              |           |
| 判例編                                     |       | 5    | 法 知的財産高等裁判                 | 判所設置法(平成16年6月18E                     | 3号外法律第119号)                 |                        |           |                    |              |           |
| 発行所情報                                   |       |      | 一 特許権、実用                   | 新案権、意匠権、商標権、回                        | 路配置利用権、著作:                  | 者の権利、…                 |           |                    |              |           |
| 解説検索                                    |       | : 判  | 例体系                        |                                      |                             |                        |           | 該当 3095            | 件中5件表示 も     | っと見る ▶    |
| 最判解説                                    |       | 1    | 28250877                   |                                      |                             |                        |           |                    |              |           |
| 法曹時報                                    |       |      | 平成29年02月27日<br>特許権侵害に基づく   | ✓ 果京地万裁判所/民事第2<br>損害賠償請求事件           | 9部/判决/半成26                  | 5年(ワ)8134号             |           |                    |              | 最高        |
| 判例タイムズ                                  | 4     |      | 裁判所ウェブサイト掲載                | <b>戈半小列</b>                          |                             |                        |           |                    |              | 要旨        |
| ▶ 有斐閣Vpass                              |       |      |                            |                                      |                             |                        |           |                    |              |           |
| ▶ 書式集                                   |       | 2    | 28250788<br>平成29年02月27日。   | ∕東京地方裁判所∕民事篦2                        | :9部/判決/平成26                 | 毎(ワ)8133号              |           |                    |              |           |
| ▶ リンク集 ▶ オンラインマニュアル                     |       |      | 特許権 侵害 損害賠償<br>裁判所ウェブサイト掲載 | 曾請求事件<br>詳別例                         |                             |                        |           |                    |              | <b>本文</b> |

#### 横断検索画面

#### A:フリーワード検索のエリア

検索語の入力欄に検索する用語をフリーワードで入力して「検索」ボタンをクリックします。すると、右のエリアに各データベースでの検索結果の一覧を表示します。

#### B:結果表示のエリア

横断検索の結果を表示します。一覧は、データベースごとにカテゴリ分けして表示 します。

#### 1.3.1 横断検索の検索結果一覧

横断検索の検索結果一覧は、画面右のエリアに表示します。一覧は、データベースごと にカテゴリ分けして表示します。現行法規(現行法検索)、現行法規(履歴検索)、判例体 系の検索結果は最大で各5件表示し、法律判例文献情報は「文献編」と「判例編」に細分 化して最大で各3件表示します。

検索結果一覧の法令や判例、文献等のリンク文字列をクリックすると、別ウィンドウに て詳細情報を表示します。

| 検索   | 结果一覧                                                                                     | 現行法 履歴                                  | ■ 判例体系 🥄      | 文献情報 🦜 解説検索 🕠                                              |
|------|------------------------------------------------------------------------------------------|-----------------------------------------|---------------|------------------------------------------------------------|
| = t, | (行法規(規行法快案)                                                                              |                                         | 該当 54 🕆       | #甲5件表示 もっと見る ▶                                             |
| 1    | 沖縄の復帰に伴う特別措置に関する法律(昭和46年12月31<br>…二項の規定に違反する行為又は同法による著作権若しく)。                            | 3号外法律第129号)<br>出版権を侵害する行為によつて沖縄         | ■で作成され、又は対    | 『縄に輸入された著作物、                                               |
| 2    | <ul> <li>3000財産基本法(平成14年12月4日号外法律第122号)</li> <li>2 この法律で「知的財産権」とは、特許権、実用新案権、育</li> </ul> | 戊者権、意匠権、著作権、商標権そ(                       | の他の知的財        | E                                                          |
| з    | 語素で効率的な政府を実現するための行政改革の推進に関<br>…用者及び現行政策金融機関が発行した債券の所有者の利                                 | する法律(平成18年6月2日号外法律<br>益が不当に侵害されないようにする  | 2第47号)<br>こと。 |                                                            |
| 4    | 地方自治法(昭和22年4月17日法律第67号)<br>五 特許権、著作権、商標権、実用新案権その他これらに導                                   | ずる権利                                    |               |                                                            |
| 5    | 知的財產高等裁判所設置法(平成16年6月18日号外法律第<br>一 特許権、実用新案権、意匠権、商標権、回路配置利用相                              | 19号)<br>、著作者の権利、                        |               |                                                            |
| :: ₹ | 1行法規(履歴検索)                                                                               |                                         | 該当 54 作       | ‡中 5件表示 もっと見る ▶                                            |
| 1    | 沖縄の復帰に伴う特別措置に関する法律(昭和46年12月31<br>…二項の規定に違反する行為又は同法による著作権若しく)。                            | 3号外法律第129号)<br>出版権を侵害する行為によつて沖縄         | ■で作成され、又は対    | 『縄に輸入された著作物、                                               |
| 2    | <ul> <li>知的財産基本法(平成14年12月4日号外法律第122号)</li> <li>2 この法律で「知的財産権」とは、特許権、実用新案権、育</li> </ul>   | 成者権、意匠権、著作権、商標権その                       | の他の知的財        |                                                            |
| з    | 語素で効率的な政府を実現するための行政改革の推進に関<br>…用者及び現行政策金融機関が発行した債券の所有者の利                                 | する法律(平成18年6月2日号外法律<br>益が不当に侵害されないようにする。 | 2第47号)<br>こと。 |                                                            |
| 4    | 地方自治法(昭和22年4月17日法律第67号)<br>五 特許権、著作権、商標権、実用新案権その他これらに導                                   | ずる権利                                    |               |                                                            |
| 5    | 知的財產高等裁判所設置法(平成16年6月18日号外法律第<br>一 特許権、実用新案権、意匠権、商標権、回路配置利用标                              | 19号)<br>、著作者の権利、                        |               |                                                            |
| :: ¥ | 的体系                                                                                      |                                         | 該当 3095 1     | 牛中5件表示 もっと見る ▶                                             |
| 1    | 28250877<br>平成29年02月27日/東京地方裁判所/民事第29部/判決/<br>特許権 侵害に差ぐ損害賠償請求事件<br>裁判所ウェブサイト掲載判例         | 平成26年(ワ)8134号                           |               | 日本<br>(1)<br>(1)<br>(1)<br>(1)<br>(1)<br>(1)<br>(1)<br>(1) |
| 2    | 28250788<br>平成29年02月27日/東京地方裁判所/民事第29部/判決/<br><b>特許権 侵害</b> 損害賠償請求事件<br>裁判所行っすケィは機範期例    | 平成26年(ワ)8133号                           |               | 11110<br>通高<br>本文                                          |

#### A:頭出しリンクのボタン

各データベースの検索結果の先頭に移動します。

#### B:結果表示の一覧エリア

横断検索の結果を表示します。一覧は、データベースごとにカテゴリ分けして表示 します。

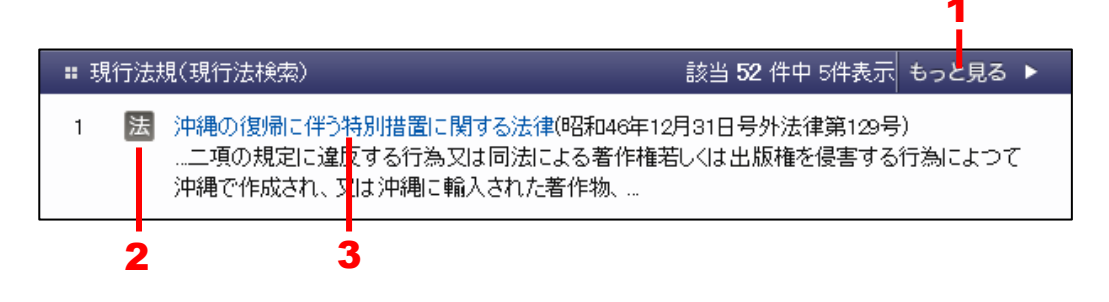

- 1.「もっと見る」ボタン……各データベースの検索画面に遷移し、横断検索で行った検索と同じ条件で検索を実行します。
- **2. 法令区分の記号(現行法規のみ)**……法律、政令、省令については、それぞれ[法]、 [政]、[省]の記号が付きます。

3.リンク文字列……クリックすると、別ウィンドウに詳細情報を表示します。

# 2 基本的な画面構成

D1-Law.com では、データベースの利用に必要な機能や、データベースの切り替え等の基本的な操作ボタンを画面上部に配置しています。また、検索画面では、検索語の入力を画面左のエリアで行い、検索結果の一覧を画面右のエリアに表示する構成になっています。

この章では、D1-Law.comの画面構成について説明します。

# 2.1 D1-Law.com のログイン前の画面

D1-Law.com のログイン前の画面には、ログインやサービス案内を行うエリアと、お知ら せ等を表示するエリアがあります。

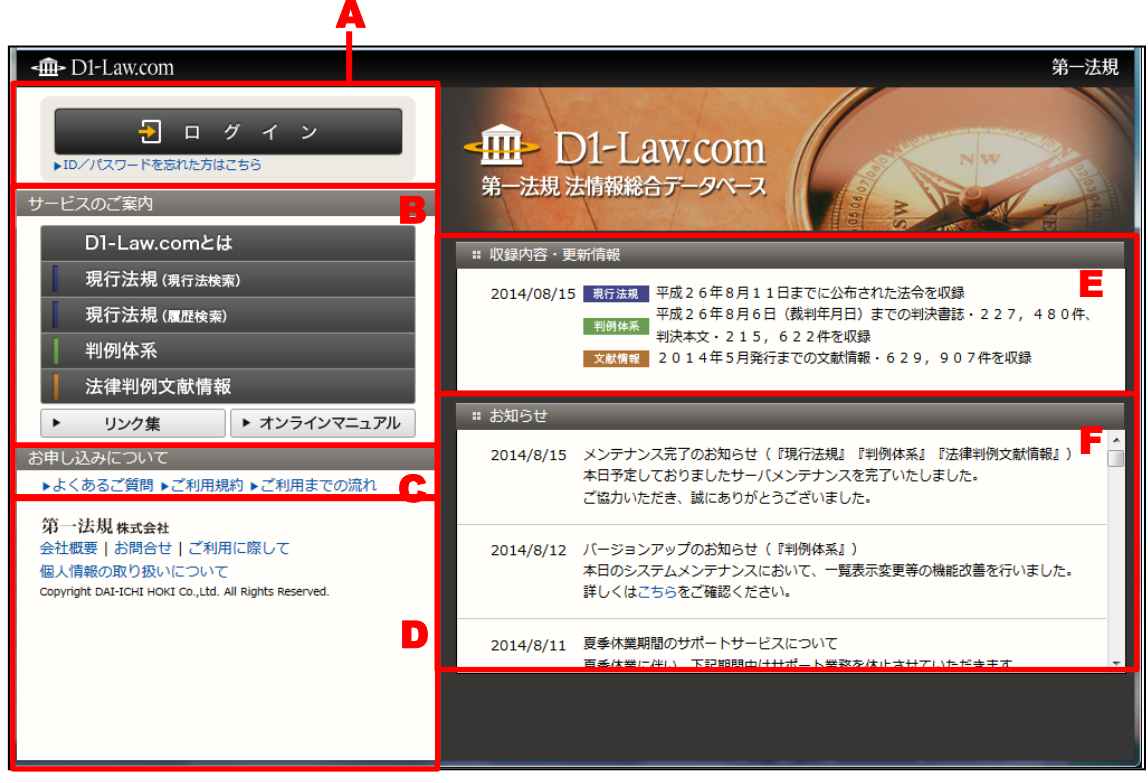

ログイン画面

#### A: ログインのエリア

画面左上の「ログイン」ボタンをクリックすると、ログイン画面に遷移します。

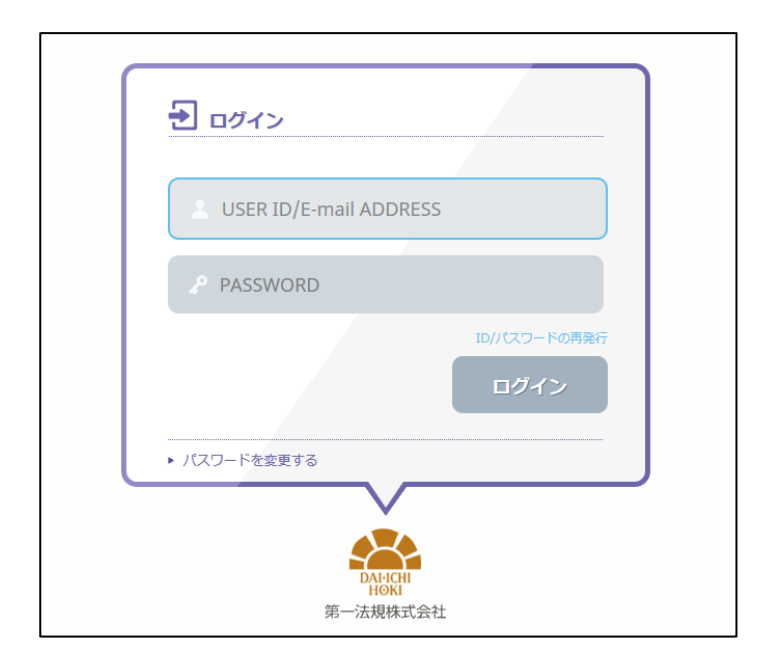

ログイン画面では、認証用の ID とパスワードを入力して「ログイン」ボタンをク リックします。

ログイン画面で「パスワードを変更する」のリンク文字列をクリックすると、パス ワード変更画面に遷移し、登録済みのパスワードを変更することができます。画面 の指示に従って、現在の ID/パスワードおよび新しいパスワードを入力して、「パ スワードの変更」ボタンをクリックしてください。

●ID/パスワードを忘れた方はこちら……ID/パスワードを忘れてしまった場合は、こちらから再発行の手続きを行います。

#### B: サービスのご案内

サービスのご案内には、D1-Law.com で提供しているサービスやリンク集、オンラ インマニュアルへのボタンがあります。各ボタンをクリックすると、別ウィンドウ にサービスの説明を表示します。「リンク集」や「オンラインマニュアル」ボタンで は、リンクやマニュアルのリンク文字列をクリックすることにより、リンク先の Web サイトを表示したり、オンラインマニュアルを表示することが可能です。

#### C:お申し込みについて

よくあるご質問(FAQ)や利用規約、利用までの流れを説明します。リンク文字列 をクリックすると、別ウィンドウが開いて説明を表示します。

- ●よくあるご質問……サービスに関するご質問と回答をまとめたページです。
- ●ご利用規約……サービスに関する利用規約を表示します。

●ご利用までの流れ……本サービスのご利用開始までの手続きを表示します。

#### D:弊社に関する情報

弊社に関する概要や問い合わせ先、D1-Law.com を利用する際に必要なソフトウェ ア等の情報、個人情報の取り扱いに関する方針等をお知らせするためのリンク文字 列もあります。クリックすると、別ウィンドウが開いて説明を表示します。

#### E:収録内容・更新情報のエリア

全データベースについて、現在の収録内容や更新情報を表示します。

#### F:お知らせのエリア

弊社からのお知らせを表示します。サービス休止状況や一時停止予定等を掲示しま す。

# 2.2 ログイン後の画面

ログインすると、各サービスへ遷移するためのボタンやタブを配置したページを表示します。

| -m- D1-Law.com                                    | 収益内容・更新修報 ログアウト 第                                                                                                    | 一法規    |
|---------------------------------------------------|----------------------------------------------------------------------------------------------------|--------|
| ホーム 現行法規 現行法規 現行法規 感歴                             | 森 判例体系 法律判例文献情報 解説検索 マイペ                                                                                                    | ージ     |
| フリーワード検索                                          | # 収録内容·更新諸報                                                                                                    |        |
| 検索<br>- 1 // パントリンク ビス<br>現行法規(現行法検索)<br>フリーワード検索 | 2017/03/16 < 日                                                                                                    | 年<br>王 |
| 制定·沿革検索                                           | # お知らせ                                                                                                    |        |
| 公布日・施行日カレンダー検索<br>法分野目次検索                         | 2017/2/23 改正情報の新規収録のお知らせ(『現行法規(閲歴検索)』)<br>次の8法令について、制定時からの改正情報を新たに収録いたしました。                                                                                        | Â      |
| 五十音検索<br>現行法規 ( <u>属歴</u> 検索)                     | <ul> <li>(7) (3) (昭和22年4月7日法律第49号)</li> <li>- 労働素準法施行規則(昭和22年8月30日号)準生省令第23号)</li> <li>- 労働を受体(第1(昭和22年8月8日法律第27号)</li> <li>- 労働を受体(第1(昭和27年8月8日法律第27号)</li> </ul> |        |
| フリーワード検索     制定・沿革検索                              | - 労働安全衛生法施行令(昭和47年8月19日政令篇318号)<br>- 労働戦後講藝法 (昭和21年9月27日法律第25号)<br>- 労働戦後課藝法法会令(昭和71年10月27日本会第478号)                                                                |        |
| 公布日・施行日カレンダー検索                                    | ・労働組合法(昭和24年6月1日号)法律第174号)<br>単類組合法(昭和24年6月1日号)法律第174号)                                                                                                    | -      |
| 五十音検索                                             | · 另重網營法施行会(設制/24年6月29日的公園241号)                                                                                                    |        |
| 判例体系                                              |                                                                                                    |        |
|                                                   |                                                                                                    |        |
| 体系目次検索                                            |                                                                                                    |        |
| 法律判例文献情報                                          |                                                                                                    |        |
| 文献編                                               |                                                                                                    |        |
| 判例編                                               |                                                                                                    |        |
| 光行所有報 经当次表                                        |                                                                                                    |        |
| 所 动 使 杀                                           |                                                                                                    |        |
| 法曹時報                                              |                                                                                                    |        |
| 判例タイムズ                                            |                                                                                                    |        |
| ▶ 有斐閣Vpass                                        |                                                                                                    |        |
| ▶ 書式集                                             |                                                                                                    |        |
| ▶ リンク集 ▶ オンラインマニュアル                               |                                                                                                    |        |

ホーム画面

#### A:横断検索のエリア

横断検索の入力欄に検索する用語をフリーワードで入力して「検索」ボタンをクリ ックします。すると、右のエリアに各データベースでの検索結果の一覧を表示しま す。

検索結果一覧の法令や判例のリンク文字列をクリックすると、別ウィンドウが開い て詳細情報を表示します。〔横断検索について ⇒ 「1.3 横断検索」参照〕

#### B:ご利用いただけるサービス

「ご利用いただけるサービス」エリアのボタンをクリックすると、該当するサービスの画面に遷移します。たとえば、「現行法規(現行法検索)」の「制定・沿革検索」 ボタンをクリックすると、「現行法規(現行法検索)」の画面で「制定・沿革検索」 のボタンがクリックされた状態の画面に遷移します。

●「有斐閣 Vpass」ボタン(ご契約いただいている方のみ)……別ウィンドウに有 斐閣の Vpass(重要判例検索サービス)の画面を表示します。

●「書式集」ボタン(判例体系をご契約いただいている方のみ)……別ウィンドウ に「民事訴訟書式ライブラリ」の画面を表示します。

●「リンク集」ボタン……別ウィンドウに、法令、判例、文献等に関する代表的な Web サイトを表示します。

●「オンラインマニュアル」ボタン……別ウィンドウに D1-Law.com のオンライン マニュアルの画面を表示します。マニュアルのリンク文字列をクリックすると、さ らに別ウィンドウにマニュアルを表示します。

●弊社関連のリンク文字列……弊社に関する概要や問い合わせ先、D1-Law.com を 利用する際に必要なソフトウェア等の情報、個人情報の取り扱いに関する方針等を お知らせするためのリンク文字列です。クリックすると、別ウィンドウに説明を表 示します。

# 2.3 D1-Law.com に共通の画面

D1-Law.com で共通して使用できるバーやタブは、画面の上部に配置しています。

| B                                                                                                    |           | Ą                                                                                                    |
|----------------------------------------------------------------------------------------------------|-----------|----------------------------------------------------------------------------------------------------|
| <∰- D1-Law.com                                                                                                    |           | 収録内容・更新情報 ログアウト 第一法規                                                                                                    |
| ホーム 現行法規 現行法検索 現行法規                                                                                                    | 冠歴検索      | 判例体系 法律判例文献情報 解説検索 マイページ                                                                                                    |
| クリア                                                                                                    | 新着情報      | フリーワード 体系目次 検索履歴                                                                                                    |
| フリーワード検索                                                                                                    | ⑦ご利用方法    | :: はじめにご確認ください 4                                                                                                    |
| フリーワード     フリーワード検索設定       事項     (編       小菜     (編       今照法令     (編       (編     (編       予約     (編       シビスシャド     (最近の検索 | 建胡<br>AND | 検索機能の基本仕様      ・フリーワード、事項以外の入力欄のキーワードは、前方一致で検索されます。     ・キーワードを「*」(ダブルクォーテーション)で囲った場合は、完全一致で検索されます。     ・ドキーワードで目の力、完全一致で検索されます。     ・ドロード、事項のみの入力欄のキーワードで検索されます。     ・ドロード、事項のみの入力欄のキーワードで検索されます。     ・ドロード、事項のみの入力欄のキーワードで検索されます。     ・ドロード、事項のみの入力欄のキーワードで検索されます。     ・ドロード、事項のみの入力欄のキーワードで検索されます。     ・ドロード、事項のみの入力欄のキーワードで検索されます。     ・ドロード、事項のみの入力欄のキーワードで検索されます。     ・ドロード、事項のみの入力欄のキーワードで検索されます。     ・ドロード、事項のみの入力欄のキーワードで検索されます。     ・ドロード、事項のみの入力欄のキーワードで検索されます。     ・ドロード・「ションアップの志知らせ」     ・アンドロード・ションアップを実施しました。     ・ドロード・ションアップを実施しました。     ・ドロード・ションアップを実施しました。     ・ドロード・ションアップを実施しました。     ・ドロード・ションアップを実施しました。 |
| 【裁判官】宫川光治【民事/刑事】全判例                                                                                                    | 241件      | :: 新規登載判例         すべて表示(新着情報)                                                                                                    |
| 【判例四】28155645 【民事/刑事】全判例<br>【裁判年月日】平成28年02月19日 【裁判所】最高载 【民事/刑<br>事】全判例                                                          | 1件<br>1件  | NEW         28250808           1         平成29年03月01日名古屋地方裁判所民事第1部判決平成26年(行ウ)16号           公務外認定処分取消請求事件                                                                                                    |

画面上部

#### A: D1-Law バー

D1-Law バーは、すべてのデータベースに共通の基本バーで、データベースの利用 に必要となる機能を提供します。

●収録内容・更新情報……全データベースの収録内容と更新情報を表示します。

●ログアウト……ログアウトして、D1-Law.comの「ログアウトしました。」の画面 に戻ります。

#### B: グローバルメニュー

データベースを切り替えるためのタブです。ご契約いただいたデータベースをタブ として表示します。データベースの切り替えは、このタブをクリックすることによ って行います。

「マイページ」タブは、マイページを表示するためのタブです。マイページでは、 ユーザーごとに設定変更を行ったり、お気に入り法令やふせん・メモ、保存した検 索条件等の操作を行うことができます。

C:ローカルメニュー

各データベースのメニューを表示します。検索種別の切り替えや検索履歴の参照、 新着情報の確認等を行うことができます。 ◆「クリア」ボタン

検索項目入力エリアに入力済みの検索条件を消去する場合は、ローカルメニューの左端にある 「クリア」ボタンをクリックします。

画面の大部分を占めるエリアでは、検索語の入力や検索の履歴、検索の結果一覧等を表示します。

| <∰- D1-Law.com                             |                  | 収益内容・更新情報 <mark>ログアウト</mark> 第一法規                                                                                                    |
|--------------------------------------------|------------------|----------------------------------------------------------------------------------------------------|
| ホーム 現行法規 現行法検索 現行法規 脳壁板                    | <u>検索</u>        | <b>判例体系 法律判例文献情報 解説検索 マイページ</b>                                                                                                    |
| 217                                        |                  | 新着情報 フリーワード 体系目次 検索履歴                                                                                                    |
| フリーワード検索 🕜 こ                               | ご利用方法            | # はじめにご確認とださい                                                                                                    |
| <b>フリーワード</b>                              | 連相語              | 検索機能の基本仕様                                                                                                    |
| <b>亦項</b><br>【 一 《補】 [ Al                  | ▼<br>関連語<br>ND ▼ | <ul> <li>・フリーワード、事項以外の入力欄のキーワードは、前方一数で後常会されます。</li> <li>・キーワードで「い気」カンォーテリージョン「昭二人培治」は、営士数で検索されます。</li> <li>・「除補加いら項目を選んた場合は、キーワードが自動的に「「」バロ切われ、完全一数で検索されます。</li> <li>・ 解説レコンと作はフリーワード、事項のみの入力欄のキーワードで検索されます。</li> </ul> |
| 参照法令                                       | 条文表示             | # お知らせ すべて表示 <sup>*</sup>                                                                                                    |
| 候補 系の の                                    |                  | ■バージョンアップのお知らせ(2017/1/5) NEW                                                                                                    |
| 判例ID                                       |                  | 2017年1月5日に、門例将条系400パージョンアップを実施しました。<br>詳い人はこちらをご確認ください。<br>(オロカ目)                                                                                                    |
| ▶ その他の検索条件 検索 /                            | パネル入力            | ことのカリノ<br>・判決文の付加情報である「判示事項等」として、従来の情報に加え、「判例工業所有権法要旨」としても94.200/4のデータを追加しました。                                                                                                    |
|                                            | 、1天平和夏盛ノ         | ■バージョンアップのあ知らせ(2016/9/15) NEW -                                                                                                    |
| 【裁判官】宫川光治【民事/刑事】全判例 241                    | 1件               | # 新規登載印例 すべて表示(新著情報)                                                                                                    |
| 【判例ID】28155645【民事/刑事】全判例 1件                |                  | 1 1                                                                                                    |
| 【裁判年月日】平成28年02月19日 【裁判所】最高裁 【民事/刑<br>事】全判例 | F I              | 平成28年03月01日名古屋地方数判所民事第1部判决平成28年(行ウ)16号<br>公務外認定処分取消結束事件                                                                                                    |
| 【判例ID】28282654 【民事/刑事】全判例 1件               | ÷ _              | 裁判所ウェブサイト掲載判例                                                                                                    |
| 【フリーワード】[AND][本文]会社 【民事/刑事】全判例 110         | 0297f4           | VEW         20950577           2         平成20年01月18日 東京地方裁判所 民事第49部 判決 平成26年(ワ) 33867号                                                                                                    |

#### 画面全体の構成

#### D:検索条件の設定エリア

検索条件を設定するエリアです。設定内容は、データベースや検索の種類等によっ て変化します。

#### E:最近の検索エリア

データベース別に、直前に実行した検索の履歴(キーワードやヒットした件数等) を5件まで表示するエリアです。

※ID・パスワードを入力しないログイン方法の場合には、ログインからログアウトするまでの間の検索履 歴を保存します。

#### F:検索結果一覧の表示エリア

検索を行う前は、「はじめにご確認ください」や「お知らせ」、「新着情報」等の情報 を表示します。検索実行後は、検索結果の一覧を表示します。

## 2.4 利用可能なデータベース

D1-Law.com には、『現行法規』(法令)、『判例体系』(判例)、『法律判例文献情報』(文献) の 3 つのデータベースがあります。各データベースは相互リンクで結ばれており、法令・判例・文献が一体となった「法情報総合データベース」として利用できます。

#### 2.4.1 現行法規〔現行法検索〕/現行法規〔履歴検索〕

わが国の現行法令を集大成した総合法令データベースです。〔現行法検索〕では、豊富な 検索機能に加えて、改正前の条文と改正後の条文をそれぞれ「世代」として蓄積・管理し、 現在・未来の有効条文を瞬時に再生する時点指定機能を実現しています。〔履歴検索〕では、 〔現行法検索〕の全機能のほか、過去の条文や廃止された法令も参照できます。

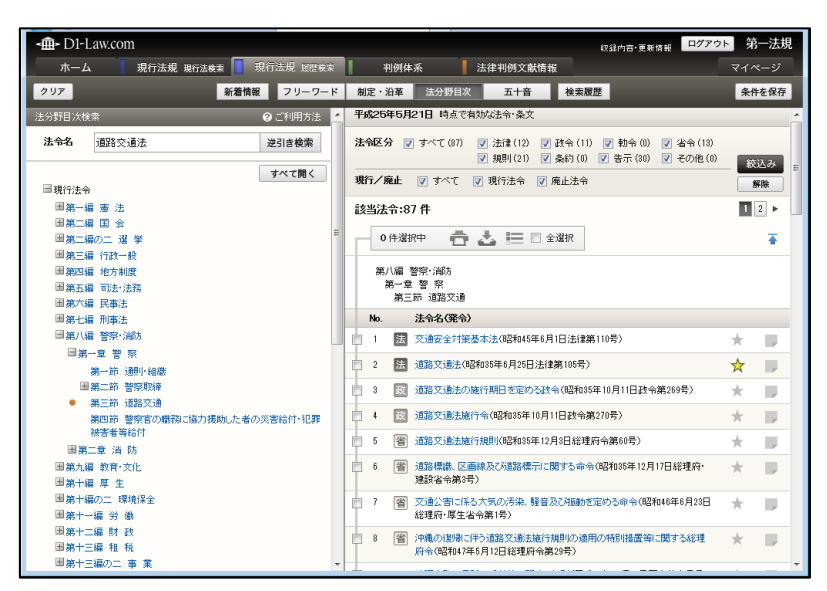

現行法規〔履歴検索〕

#### 2.4.2 判例体系

明治以降の公刊判例を網羅的かつ体系的に分類・整理した総合判例データベースです。 法曹界・法学界の最高権威の手による「体系目次」「判例要旨」を最大限に活用できるよう 工夫を凝らしました。

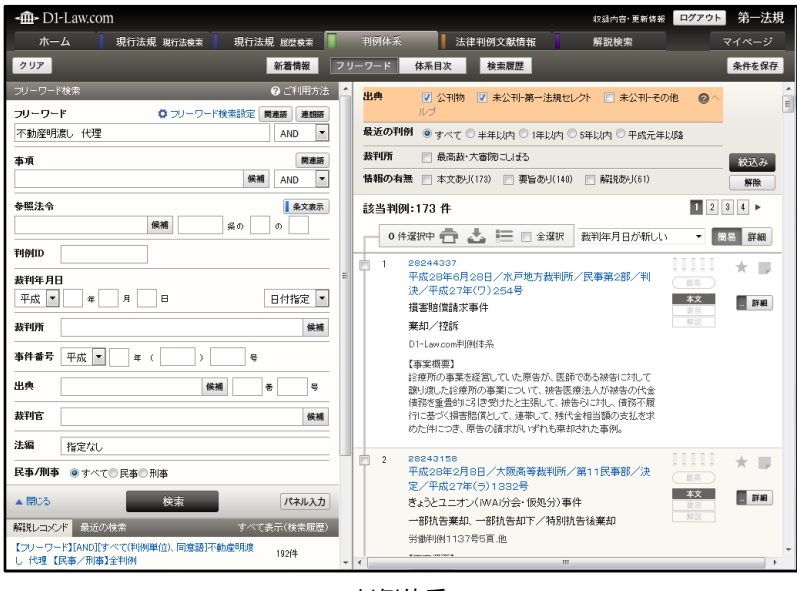

判例体系

#### 2.4.3 法律判例文献情報

法律・判例に関する文献情報を網羅的に収録した国内最大級の文献調査データベースで す。関連する文献や判例の情報を連続的に参照できるように工夫を凝らしました。

| <b>-∰-</b> D1-Law                      | KCOM 法律判例文献情報<br>L#1:2/159 マ                                                                                                    |   |             |                                                                                                    | <sup>第一法規</sup>                                                                                            |
|----------------------------------------|----------------------------------------------------------------------------------------------------|---|-------------|----------------------------------------------------------------------------------------------------|----------------------------------------------------------------------------------------------------|
| 期限の利益喪<br>最高裁判所の<br>の下でこれをう<br>定することの可 | 矢特約の下での利息制限法所定の制限を超ぶる利息の支払の任意性を否定した<br>申決の言識し日以前にされた制限超適齢分の支払について、賃金業者が同時約<br>受損。たことのみを理由として当該賃金業者を民法704条の「悪恋の受益者」と推<br>古で(平成21.7.10種意二小中) (最高裁判所判例既認民事関係23) | * | 同U編<br>55 f | 容者の文献 日 a<br>件<br>                                                                                                    | 羊細な一覧を表示 ↑                                                                                                 |
| 著者名                                    | 加速正男                                                                                                    |   |             | 新版の利益要決特別の下での利<br>を超える利息の支払の任意性を否<br>判決の言渡し日以前にされた制限<br>いて、賃全業者が同時約の下でこ                                                                                                | まの取扱力にもので<br>定した最高裁判所<br>超過部分の支払に<br>れを受領したことの                                                             |
| 文獻番号<br>掲載誌等                           | 2012024415<br>法曹時報 64-10, p161~177                                                                                                    |   |             | を理由として当該賃金業者を民法<br>者」と推定することの可否(平成21<br>(最高裁判所判例解説民事関係2                                                                                                    | 704条の「悪意の5<br>1.7.10最高二小<br>3)                                                                             |
| 発行年月日                                  | 2012-10                                                                                                    |   |             | 加藤正男 法曹時報 64-10<br>2012.10 法费金 ISSN0023                                                                                                    | p161~177<br>-9453                                                                                          |
| 発行所                                    | 法曹会 詳細                                                                                                    |   | 2           | 期限の利益喪失特約の下での利息制限法所<br>を超える利息の支払の任意性を否定した最高<br>の支払の任意性を否定した最高                                                                                                    |                                                                                                    |
| ISSN                                   | 0023-9453                                                                                                    | Е | ŕ           |                                                                                                    | 家制成法所定の制定した最高裁判所                                                                                           |
| 分類                                     | 民法/不当新得<br>民法/民事特别法                                                                                                    |   |             | 判決の言渡し日以前にされた制師<br>いて、貸金業者が同特約の下でこ<br>を理由として当該貸金業者を民法<br>者した推定することの可否(平成21)                                                                                            | 超過部分の支払に<br>れを受領したことの<br>704条の「悪意の5<br>1、7、10最高二小                                                          |
| 事項索引                                   | 不当利得/通過4金板運請求<br>不当利得/「悪意の受益者」設当性<br>利息/制限超過利息                                                                                                    |   |             | ▲店(加)(1)(1)(1)(1)(1)(1)(1)(1)(1)(1)(1)(1)(1)                                                                                                    | p128~130<br>48-0791                                                                                        |
| 形式区分                                   | 判例研究                                                                                                    |   | 3           | 【1】放送事業者等から放送番組の<br>考において、取材相当者の言動等                                                                                                    | ための取材を受け                                                                                                   |
| 同じ著者の文庫<br>関連判例<br>関連する判例(<br>ふせんを付ける  | k ►<br>►<br>kā                                                                                                    |   |             | 間においてはかに当時の言語が言語が言語が<br>あるのと期待し、信頼したことか、う<br>か「2」放送器社を放送した放送<br>制件。取材に開与した業者が取材<br>動を提書したことを理由とする不対<br>地を提書したことを理由とする不対<br>加蔵正男 「最高数判断料」的報題<br>本度 ≥ J所収 p348~390 201 会 | により文当該(15)<br>によりが注(使用:<br>詰約保護の対象とえ<br>事業者及び阿番組(<br>を受けた者の期時<br>行為責任を負わな<br>奇一小判)<br>1民事篇<平成2<br>11.12 法曹 |
|                                        |                                                                                                    | Ŧ | 4           | 【1】放送事業者等から放送番組の<br>キーちいて 取けけのメキハ音動室                                                                                                    | ための取材を受け<br>コートーアルまた取ます                                                                                    |

法律判例文献情報

# 3 マイページ

マイページは、お気に入り法令やふせん・メモ、保存した検索条件等の一覧を利用者ご とに表示する画面です。また、各データベースの初期設定を変更するための画面もマイペ ージで設定可能です。

#### ◆「マイページ」について

ID・パスワードを入れてログインした場合のみ登録・設定変更が可能です。それ以外のログイン方 法の場合には、管理者の設定した内容が閲覧可能となります。管理者とは、D1-Law.com を団体でご 利用の場合に代表してマイページに登録・設定変更を行う権限のあるユーザのことです。

|                                                |                                    |                                                                 |             | <b>A</b>         |
|------------------------------------------------|------------------------------------|-----------------------------------------------------------------|-------------|------------------|
| -⑪- D1-Law.com<br>ホーム 現行法規 現行法検索 1             | 現行法規 履歴検索 判例体系                     | 法律判例文献情報                                                        | 収録内容·更新情報   | ログアウト 身<br>マイベージ |
| お気に入り法令 ふせん・                                   | ・メモ 保存した検索条件 利用                    | 設定                                                              |             | 1 現行法            |
|                                                | 現行法規 現行法検索 利用設定                    | 確定                                                              |             | 初期値に戻す           |
| 現行法規 (現行法検索)                                   | 初期画面の設定                            |                                                                 | B           |                  |
| 10月9回面の設定<br>フリーワード検索画面設定<br>フリーワード検索画面以ネル利用設定 | はじめに表示される画面                        | <ul> <li>○ 新着情報</li> <li>● フリーワード検索</li> <li>○ 五十音検索</li> </ul> | ○ 制定·沿革検索 ○ | )法分野目次検索         |
| 文字サイス設定<br>条文表示設定                              | フリーワード検索画面設定                       |                                                                 |             |                  |
| 検索結果一覧表示設定<br>条文ダウンロード設定                       | 詳細条件表示(初期状態)                       | ○ 開いている ● 閉じている                                                 |             |                  |
| 検索結果一覧ダウンロード設定                                 | フリーワード検索画面バネル利用設定                  | Ē                                                               |             |                  |
| 法令改正通知メール設定 日行法担(属既检索)                         | パネルの利用(初期状態)                       | ○ 利用する ● 利用しない                                                  |             |                  |
|                                                | 文字サイズ設定                            |                                                                 |             |                  |
| → 5044 元 → 法律判例文献情報                            | 文字サイズ 中 V 字間 普<br>※変更すると、条文表示画面に反印 | 通 💙 行間 普通 🗸<br>映されます。                                           |             |                  |
|                                                | 条文表示設定                             |                                                                 |             |                  |
|                                                | 条文の一括表示                            | ○する ●しない                                                        |             |                  |
|                                                | 施行沿革の表示(初期状態)                      | ◉ 簡易表示 ○ 詳細表示                                                   |             |                  |
|                                                | シンブル表示(初期状態)                       | ○する ◉しねい                                                        |             |                  |
|                                                | 右フレーム(初期状態)                        | ● 開いている ○ 閉じている                                                 |             | ~                |

マイページ初期画面

#### A:「マイページ」タブ

マイページの画面を表示するタブです。

#### B: ローカルメニュー

マイページ内のメニューを選択します。メニューの右側に表示した各データベー スのボタンをクリックすると、当該データベースのページを表示します。

# 3.1 お気に入り

#### 3.1.1 お気に入り法令

お気に入り法令には、現行法規の検索結果一覧画面・条文表示画面でお気に入りに登録 した法令の一覧を表示します。お気に入り法令の一覧画面では、法令の条文画面を表示し たり、法令が改正されたときにメールを受け取る設定等を行うことも可能です。

|    |     |       | <u> </u>                                                |                     | B         |
|----|-----|-------|---------------------------------------------------------|---------------------|-----------|
| -# | ₽ D | 01-La | w.com                                                   | 収録内容·更新情報 口2        | ブァウト 第一法規 |
|    | 木-  | -4    | 現行法 12 現行法検索 現行法規 履度検索 判例体系 法律判例文献情報                    |                     | マイページ     |
|    |     |       | お気気入り法令 ふせん・メモ 保存した検索条件 利用設定                            |                     | 現行法       |
| 32 | 件   |       |                                                         |                     | 1 2 ► ^   |
|    | 0   | 件選択   | 中 🥛 🔚 🗌 全選択                                             | 指定した表示順 🗸 🗌         | 並び替え      |
|    | No. |       | 法令名(策令)                                                 | 保存日時                | 改正通知      |
| P  | 1   | 法     | 民法(明治29年4月27日号外法律第89号)                                  | 2013/04/02<br>15:21 |           |
|    | 2   | 法     | 礦產法(平成16年6月2日号外法律第75号)                                  | 2013/04/02<br>15:22 |           |
| P  | 3   | 法     | 行政事件訴訟法(昭和37年5月16日法律第139号)                              | 2013/04/02<br>15:21 |           |
| 0  | 4   | 法     | 秦事法(昭和36年8月10日法律第145号)                                  | 2013/05/30<br>22:82 |           |
| P  | 5   | 法     | 這路交通法(88和08年6月25日法律第106号)                               | 2013/05/29<br>18:02 |           |
|    | 6   | 法     | 動産及び債権の譲渡の対抗要件に関する民法の特例等に関する法律(平成10年6月12日法律第104号)       | 2013/05/29<br>15:38 |           |
| P  | 7   | 法     | 這路運送車両法(昭和26年6月1日法律第186号)                               | 2013/05/29<br>15:36 |           |
|    | 8   | 法     | 企業立地の促進等による地域における産業集積の形成及び活性化に関する法律(平成19年5月11日号外法律第40号) | 2013/05/29<br>15:03 |           |
| P  | 9   | 政     | 国有資產等所在市町村交付金法施行令《昭和81年4月24日号外政令第107号》                  | 2013/04/02<br>17:06 |           |
|    | 10  | 省     | 普通交付税に関する省令(昭和37年8月20日号外自治省令第17号)                       | 2013/04/02<br>17:06 |           |

#### 「お気に入り法令」管理画面

#### A:「お気に入り」ボタン

お気に入りの画面を表示するボタンです。

#### B:商品区分切り替えボタン

お気に入りを、法令の一覧を絞り込むためのボタンです。ボタン上にマウスポイン タを置くと、選択可能なお気に入り商品を表示します。「現行法」ボタンをクリック すると、現行法規〔現行法検索〕で指定したお気に入り法令を表示し、「履歴」ボタ ンをクリックすると、現行法規〔履歴検索〕で指定したお気に入り法令を表示しま す。

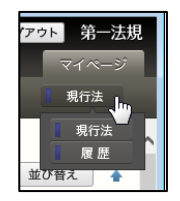

#### C: ツールバー

お気に入り法令一覧のチェックボックスにチェックマークを付けた法令に対して、 削除や一覧の抽出等の操作を行うためのアイコンを集めたバーです。また、「指定し た表示順」、「保存日時順」を選択して一覧を並び替えることも可能です。ツールバ ーは、一覧の下方にスクロールしても画面の上部に常駐します。

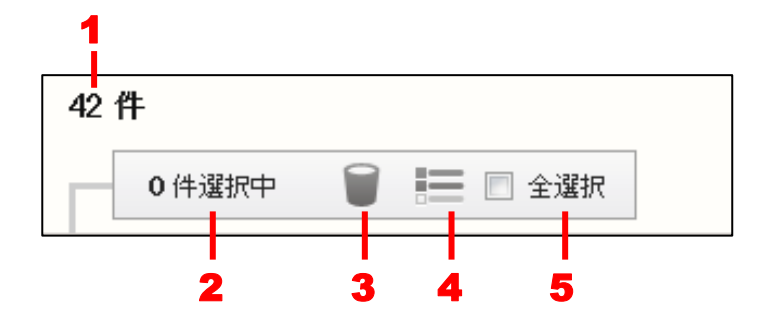

1. 該当法令数……お気に入り法令に登録している法令の件数を表示します。

2. 選択件数……チェックマークを付けて選択中の法令の数です。

3. 削除……選択中の法令を削除します。

4. 抽出した一覧……選択中の法令だけを一覧表示します。再度クリックすると、元 の状態に戻ります。

5. 全選択……チェックマークを付けると、現在画面に表示している法令をすべて選択している状態にします。チェックマークを外すと、選択を解除します。

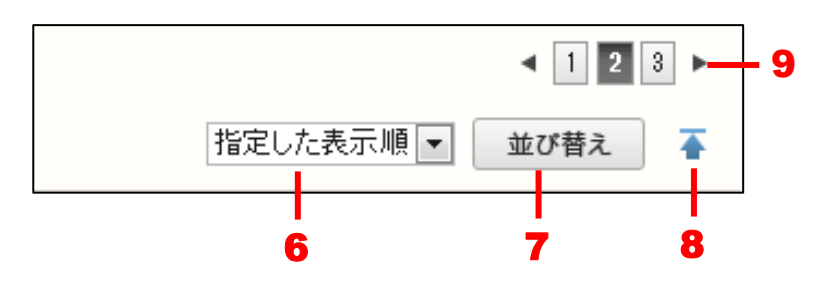

6. 一覧のソート……「指定した表示順」、「保存日時順」から並び替える順を選択し ます。

**7. 「並び替え」ボタン**……「指定した表示順」で表示するお気に入り法令の順番を 任意で変更することができます。〔並び替えの方法について  $\Rightarrow$  「<u>3.1.1.1 お気に</u> 入り法令の並び替え」参照〕

8. 上へ戻る……一覧の上部に戻ります。

9. 前へ/次へ……1つのページに表示可能な法令一覧は20件です。21件目以降を 表示する場合は、このボタンをクリックしてページを切り替えます。数字のアイコ ンをクリックすると、該当するページを表示します。黒い三角のアイコンをクリッ クすると、前のページ/次のページを表示します。

#### D:お気に入り法令の一覧

お気に入り法令の一覧には、法令名やお気に入り法令として保存した日時、改正通 知メールを受け取るかどうか等の情報を表示します。法令名をクリックすると、別 ウィンドウに該当する法令の条文を表示します。

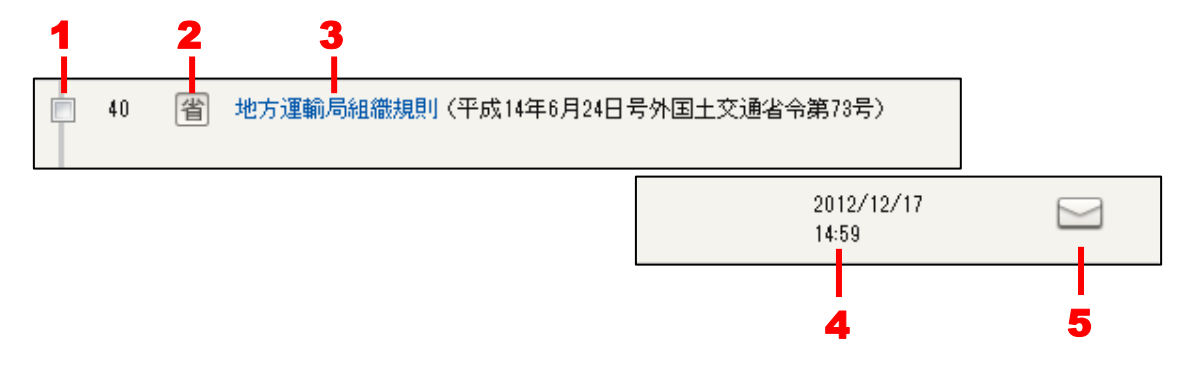

1. 選択のチェックボックス……法令を選択する場合にチェックマークを付けます。 チェックマークを付けると、その数をツールバーの選択件数欄に表示します。

2. 法令種別アイコン……法令の種類を「法」、「省」、「政」のアイコンで表します。

3. 法令のリンク文字列……クリックすると、別ウィンドウに法令の詳細情報を表示 します。

4. 保存日時……お気に入り法令に登録した日時を表示します。

5. 改正通知アイコン……改正通知を行う/行わないを指定します。このアイコンは、 オフの状態でクリックするとオンに、オンの状態でクリックするとオフになります。 オンにした状態で法令が改正されると、改正通知メールが ID として登録済みのメー ルアドレス宛に届きます。

#### 3.1.1.1 お気に入り法令の並び替え

お気に入り法令の並び替えでは、表示する法令の順番をユーザーが指定することができ ます。利用頻度の高い法令を優先して表示するように設定すると、その法令が上部に表示 されるため便利です。なお、上位 10 件は、「現行法検索」と「履歴検索」の各データベー スの「お気に入り法令」エリアに常時表示します。

並び替えで法令の優先順位を指定するには、最初に商品区分切り替えボタンの上にマウ スポインタを置いて、表示される一覧から対象とする商品区分のボタンをクリックし、「並 び替え」ボタンをクリックします。そして、並び替えを指定する画面で法令を選択します。

「並び替え」ボタン

商品区分切り替えボタン

| -@-D1-Law.com             |                         | 収録内容・更新情報           | アウト 第一法規 |
|---------------------------|-------------------------|---------------------|----------|
| ホーム 現行法規 現行法検索            | 見行法規 履歴検索 判例体系 法律判例文献情報 |                     | マイページ    |
| お気に入り法令 ふせん               | メモ 保存した検索条件 利用設定        |                     | 現行法      |
| 32 件                      |                         |                     | 12 ► ^   |
| 0件選択中 🥛 🔚 🗌 全選択           |                         | 指定した表示版・            | 並び替え     |
| No. 法令名(発令)               |                         | 保存目時                | 改正通知     |
| 1 法 民法 (明治29年4月27日号外法律第6) | 9号)                     | 2013/04/02<br>15:21 |          |
| 2 法 碳產法(平成16年6月2日号外法律第    | 75号〉                    | 2013/04/02<br>15:22 |          |
| 3 法 行政事件訴訟法(昭和37年5月16日)   | (律第139号)                | 2013/04/02<br>15:21 |          |

「並び替え」ボタンをクリックすると、並び替えの順番を指定する画面を表示します。 そして、画面右の「選択法令」エリアにある法令から、指定したい法令を画面左の「指定 並び順法令」エリアにドラッグ&ドロップします。「指定並び順法令」エリアから「選択法 令」エリアにドラッグ&ドロップすることにより、指定が解除されます。

| -m- D1-Law.com                                 |              | 収録内容・更新情報 ログアウト 第一法                                                            | 規 |
|------------------------------------------------|--------------|--------------------------------------------------------------------------------|---|
| ホーム 現行法規 現行法検索 現行法規 履歴検索 判例                    | 列体系          | 法律判例文献情報                                                                       |   |
| お気に入り法令 ふせん・メモ 保存した検索条件                        | 利用設定         | 現行法                                                                            |   |
| 指定並び順法令 確定して保存                                 |              | 選択法令                                                                           |   |
| 2013/04/02 15:21<br>民法(明治29年4月27日号外法律第89号)     |              | 2 <i>013/05/30 22:32</i><br>漢事法(昭和35年8月10日法律第145号)                             | ^ |
| 2013/04/02 15:22<br>破産法(平成16年6月2日号外法律第55号)     |              | 2013/05/29 18:02<br>道路交通法(昭和35年6月25日法律第105号)                                   |   |
| 2013/04/02 15:21<br>行政事件訴訟法(昭和37年5月16日法律第139号) | ≯            | 2013/05/29 1538<br>動産及び債権の譲渡の対抗要件に関する民法の特例等に関する法律(平成10<br>年6月12日法律第104号)       |   |
|                                                | マウマ          | 2013/05/29 15:36<br>道路運送車両法(昭和26年6月1日法律第185号)                                  | ĺ |
| ドラッグ&ドロップ                                      | ·<br>ド ラ ッ グ | 2013/05/29 1503<br>企業立地の促進等による地域における産業集積の形成及び活性化に関する法<br>律(平成19年5月11日号外法律第40号) |   |
|                                                |              | 2013/04/02 17:06<br>国有資産等所在市町村交付金法施行令(昭和31年4月24日号外政令第107号)                     |   |
|                                                |              | 2013/04/02 17:06<br>普通交付税に関する省令(昭和37年8月20日号外自治省令第17号)                          |   |
|                                                |              | 2013/04/02 17:06<br>公害の防止に関する事業に係る国の財政上の特別措置に関する法律(昭和46年<br>5月26日注律第70号)       | ~ |
|                                                |              |                                                                                |   |

「お気に入り法令」並び替え画面

なお、「指定並び順法令」は赤枠、「選択法令」は黒枠で囲んでいます。「現行法」、「履歴」 各データベースの「お気に入り法令」エリアに表示される「指定並び順法令」の上位 10 件 は、背景を水色で表示します。

指定が完了したら、「確定して保存」ボタンをクリックします。

以降は、一覧のソートを行うリストボックスで「指定した表示順」を選択すると、指定 した法令を一覧の上部に表示するようになります。

#### ◆並び替え実行時における商品区分切り替えボタン

並び替えの設定時には、「並び替え」ボタンをクリックする前に、商品区分切り替えボタンで 「すべて」以外を選択しておく必要があります。そうしないと、「「現行法」もしくは「履歴」 を選択してください。」というエラーのメッセージを表示します。

#### 3.1.2 お気に入り判例

お気に入り判例には、判例体系の検索結果一覧画面・判例の詳細画面でお気に入りに登録した判例の一覧を表示します。お気に入り判例の一覧画面では、判例の詳細画面を表示 することができ、更新情報のアラートメールの受信設定または解除が可能です。

|            | A                                                              |                     | B     |
|------------|----------------------------------------------------------------|---------------------|-------|
| -@- D1     | Law.com                                                        | 収益内容・更新情報 ログアウ      | 第一法規  |
| 木—         | ム 现行法规 现行法规 超型 法 利例体系 法律判例文献情報 解散検索                            |                     | マイページ |
|            | お気に入り ふせん・メモ 保存した検索条件 利用設定                                     |                     | 判例体系  |
| 30 件       |                                                                |                     | 12 ►  |
| 0 件        |                                                                |                     | *     |
| No.        | 判例情報                                                           | 保存日時                | 更新情報  |
| e 1        | 平成22年4月12日/名古屋家庭裁判所/決定/平成22年(少小)400006号_等(原し収容申請事件、各物捐缴保護事件)   | 2017/03/15<br>09:03 |       |
| 2          | 平成21年9月11日/東京家庭裁判所/決定/平成21年(少小)400031号(奥山収容申請事件)               | 2017/03/15<br>09:03 |       |
| <b>B</b> 3 | 平成22年3月5日/東京高海鉄判所/第7州傳藝/決定/平成22年(◇81号(別の執行進予音渡歌賞、決定に対する即時技客事件) | 2017/03/15<br>09:03 |       |
| ė 4        | 平成22年6月22日/東京高等裁判所/決定/平成22年(()307号(戻し収容申請事件の戻し収容決定に対する状告事件)    | 2017/03/15<br>09:03 |       |
| <b>5</b>   | 平成22年9月14日/水戸家庭裁判所/決定/平成22年(少小)400006号(建設送数申請事件)               | 2017/03/15<br>09:03 |       |
| 6          | 平成23年9月29日/水戸家庭裁判例下集支部/決定/平成23年(少)189号(ぐ氾促議事件)                 | 2017/03/15<br>09:03 |       |
| 7          | 昭和59年10月30日/東京高等裁判所/民事第2部/判決/昭和58年(ネ)549号(捐書語)賞請求投始新事件)        | 2017/03/15<br>09:02 |       |
| 8          | 昭和59年12月18日/布伦海等裁判所/判決/昭和59年(行山5号(土地表示更正登記錄求控約事件)              | 2017/03/15<br>0%02  |       |
| 9          | 昭和61年2月19日/横浜地方裁判所/第1民事部/判決/昭和57年(行り)12号(登記申請却下処分取)減款求事件)      | 2017/08/15<br>09:02 |       |
| 10         | 昭和44年6月16日/東京高等裁判所/第3民專部/判決/昭和44年(4)296号(土地分童甲音書無効確認控訴事件)      | 2017/03/15<br>09:02 |       |

#### 「お気に入り判例」管理画面

#### A:「お気に入り」ボタン

お気に入りの画面を表示するボタンです。

#### B:商品区分切り替えボタン

お気に入りの一覧を絞り込むためのボタンです。ボタン上にマウスポインタを置く と、選択可能なお気に入り商品を表示します。「判例体系」ボタンをクリックすると、 判例体系で指定したお気に入り判例を表示します。

判例体系

C:ツールバー

お気に入り判例一覧のチェックボックスにチェックマークを付けた判例に対して、 削除や一覧の抽出等の操作を行うためのアイコンを集めたバーです。ツールバーは、 一覧の下方にスクロールしても画面の上部に常駐します。

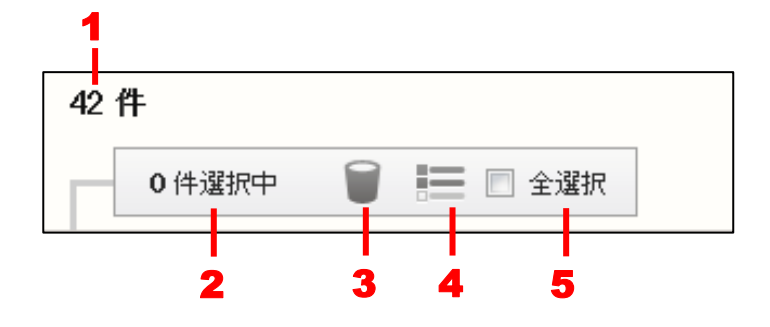

1. 該当判例数……お気に入り判例に登録している判例の件数を表示します。

2. 選択件数……チェックマークを付けて選択中の判例の数です。

3. 削除……選択中の判例を削除します。

4. 抽出した一覧……選択中の判例だけを一覧表示します。再度クリックすると、元 の状態に戻ります。

5. 全選択……チェックマークを付けると、現在画面に表示している判例をすべて選択している状態にします。チェックマークを外すと、選択を解除します。

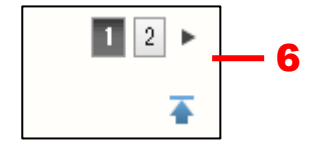

6.前ヘ/次へ……1 つのページに表示可能な判例一覧は 20 件です。21 件目以降を表示する場合は、このボタンをクリックしてページを切り替えます。数字のアイコン をクリックすると、該当するページを表示します。黒い三角のアイコンをクリック すると、前のページ/次のページを表示します。

#### D:お気に入り判例の一覧

お気に入り判例の一覧には、判例の書誌情報や事件名、お気に入り判例として保存 した日時、更新情報を受け取るかどうか等の情報を表示します。判例の書誌情報ま たは事件名をクリックすると、別ウィンドウに該当する判例の詳細画面を表示しま す。

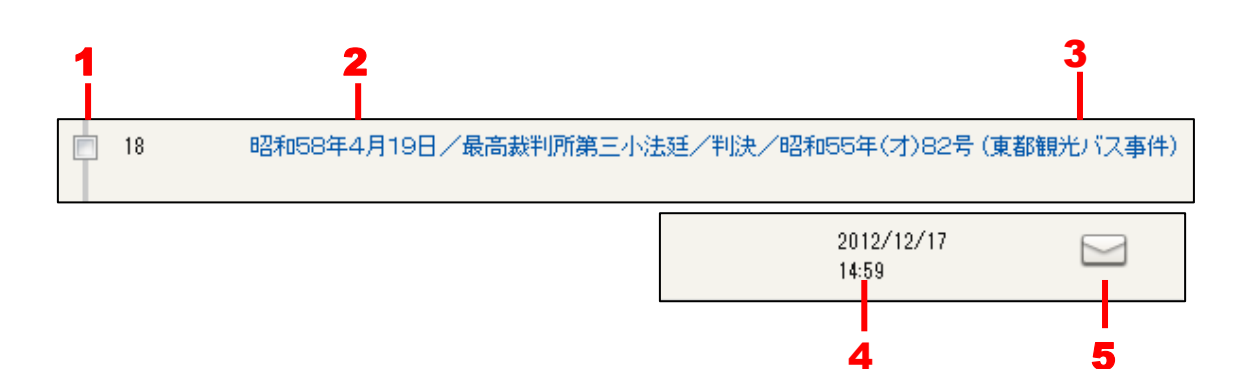

1. 選択のチェックボックス……判例を選択する場合にチェックマークを付けます。 チェックマークを付けると、その数をツールバーの選択件数欄に表示します。

2. 判例のリンク文字列……クリックすると、別ウィンドウに判例の詳細情報を表示 します。

3. 事件名のリンク文字列……クリックすると、別ウィンドウに判例の詳細情報を表示します。

4. 保存日時……お気に入り判例に登録した日時を表示します。

5. 更新情報**通知アイコン**……更新情報通知を行う/行わないを指定します。このア イコンは、オフの状態でクリックするとオンに、オンの状態でクリックするとオフ になります。オンにした状態で判例の情報が更新されると、アラートメールが登録 済みのメールアドレス宛に届きます。

#### 3.2 ふせん・メモ

ふせん・メモは、各データベースにふせんを付けたり、そのふせんにメモを書き込むこ とを可能にする機能です。ユーザーの貼り付けたふせん・メモは、マイページの「ふせん・ メモ」の画面で確認したり、フォルダに整理することができます。

| 4                                                                                |                                                                                                    | D                                      |
|----------------------------------------------------------------------------------|----------------------------------------------------------------------------------------------------|----------------------------------------|
| ◆ DI-Law.com<br>ホーム 現行法規 現行法検索<br>お気に入り法令 ふせん<br>ふせん                             | 収録内容・夏新情報 ロク<br>現行法規 國歴検索 判例体系 法律判例文献情報<br>・メモ 保存した検索条件 利用設定                                                                      | <sup>1</sup> アウト 第一法規<br>14ページ<br>すべて  |
| フォルダ     + 新規追加       すべて        未分類     B       フォルダA     変更       フォルダB     変更 | 40件     Q 解除       0 件選択中     一 二 全選択       R存日時       No. 項目名       1     文献 判例書号:2012002270 平成24年5月25日/東京地方裁判所/判決/平成23年(ワ)23561 | 12 ト<br>新しい順 マ 予<br>保存日時<br>2013/06/02 |
| フォルダロ 変更 削除                                                                      | 万     要確認                                                                                                    | 2013/05/30<br>22:32                    |
|                                                                                  | □ 3 現法 通路交通法 @2和36年6月26日法律第105号)<br>本則第14条 平成25年5月28日 時点                                                                          | 2013/05/30<br>19:41                    |
|                                                                                  | □ 4 現法 [2]; 這路交通法(磁和36年6月25日法律第105号)<br>                                                                                          | 2013/05/29<br>17:56                    |
|                                                                                  | 5 現法 法 動産及び債権の譲渡の対抗要件に関する民法の特例等に関する法律(平成10年6月12日                                                                                  | 2013/05/29                             |

「ふせん・メモ」管理画面

#### A:「ふせん・メモ」ボタン

「ふせん・メモ」の画面を表示するボタンです。

#### B:フォルダ管理エリア

ふせんをフォルダで管理するエリアです。新しいフォルダを作成したり、フォルダ 名を変更・削除する等の操作は、このエリアで行います。現在選択されているフォ ルダは、青地に白い文字で表します。〔フォルダの管理について ⇒ 「<u>3.2.1 フォ</u> <u>ルダの管理</u>」参照〕

#### C:メモエリア

各ふせんにメモを記入するエリアです。ふせんを並び替えたり、削除したり、フォ

ルダへ移動したりすることが可能です。〔メモについて  $\Rightarrow$  「<u>3.2.2 ふせん・メモ</u>の管理」参照〕

#### D:商品区分切り替えボタン

ふせん・メモを絞り込むためのボタンです。商品区分切り替えボタンの上にマウス ポインタを置くと、選択可能な商品区分のボタンを表示します。「すべて」をクリッ クすると、すべてのふせん・メモを表示します。「現行法」、「履歴」、「判例体系」、 「文献情報」の各ボタンをクリックすると、それぞれのデータベースで保存したふ せん・メモを表示します。

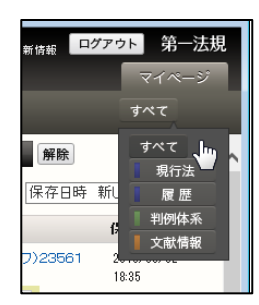

#### 3.2.1 フォルダの管理

ふせんはフォルダで管理します。初期状態では、フォルダのエリアには、「すべて」および「未分類」というフォルダがあります。「すべて」を選択すると、保存した全ふせんを表示します。「未分類」を選択すると、フォルダに分類されていないふせんを表示します。この2つのフォルダは、名前を変更したり、削除することはできません。

#### ■フォルダの作成

フォルダを新規に作成するには、「+新規追加」ボタンをクリックします。すると、「フ オルダ新規作成」ダイアログボックスが表示されますから、作成するフォルダ名を入力し て「新規作成」ボタンをクリックします。

| <∰- D1-Law.com   | ·····································                                      | <sup>グアウト</sup> 第一法規 |
|------------------|----------------------------------------------------------------------------|----------------------|
| ホーム 現行法規 現行法検索 現 | 行法規 國歷検索 📗 判例体系 📕 法律判例文献情報                                                 | マイページ                |
| お気に入り法令 ふせん・>    | メモ 保存した検索条件 利用設定                                                           | すべて                  |
| フォルダ + 新規追加      | 39件 《解除                                                                    | 12 ► ^               |
| すべて              | 0 件選択中 🗑 🚞 🔚 🗆 全選択 保存日時                                                    | 新しい順 🗸 🚡             |
|                  | No. 項目名                                                                    | 保存日時                 |
|                  | 1 対例番号:2012002270 平成24年5月25日/東京地方裁判所/判決/平成23年(ワ)23561<br>号                 | 2013/06/02<br>18:35  |
|                  | 奏 wiii 2<br>フォルダ 新規作成                                                      |                      |
|                  | 2         フォルダム ×           新規作成                                           | 2013/05/30<br>22:82  |
|                  |                                                                            |                      |
|                  | □ 3 現法 法 道路交通法 (2 <mark>4</mark> 和35年6月25日法律第105号)<br>本則第14条 平式25年5月28日 時点 | 2013/05/30<br>19:41  |
|                  | (保存)                                                                       |                      |
|                  | □ 4 現法 法 這路交通法 (昭 和36年6月25日法律第105号)<br>題名(標題) 平 \$25年5月27日 時点              | 2013/05/29<br>17:56  |
| ر ۲              | フォルダ新規作成」ダイアログボックス                                                         | U                    |
|                  |                                                                            | 0010 107 100         |

「+新規作成」ボタン

フォルダを作成できるのは1階層までです。フォルダの中にフォルダを作成することは できません。

#### ■フォルダ名の変更

フォルダの名前を変更するには、対象となるフォルダの右にある「変更」ボタンをクリ ックします。すると、「フォルダ名変更」ダイアログボックスが表示されますから、新しい 名前を入力して「変更」ボタンをクリックします。

| ホーム 現行法規 現行法検索 現行法規 履歴検索 判例体系 法律判例文献情報 マイページ                                                    |
|-------------------------------------------------------------------------------------------------|
| シェレー 10 かん 2000 正 保存した検索条件 利用設定 すべて                                                             |
|                                                                                                 |
| すべて<br>+ / 145 (保存日時 新しい順 🗸 🏹                                                                   |
|                                                                                                 |
| フォルダB 7 前除 1 履歴 営食品衛生法施行規則(昭和28年7月18日号外厚生省令第23号) 2013/05/28 2013/05/28                          |
| フォルダC     変更     削除     ロークス (2014) 01 (01) 01 (01)     の12000000000000000000000000000000000000 |
|                                                                                                 |
|                                                                                                 |
| · · · · · · · · · · · · · · · · · · ·                                                           |
|                                                                                                 |
|                                                                                                 |
|                                                                                                 |
|                                                                                                 |
|                                                                                                 |
|                                                                                                 |
|                                                                                                 |
| 「フォルダ名変更」ダイアログボックス                                                                              |
|                                                                                                 |

#### ■フォルダの削除

フォルダを削除する場合は注意しなければなりません。なぜなら、フォルダの削除によ ってフォルダ内に保存しているふせんも一緒に削除し、削除したふせん・メモは元に戻す ことができないからです。

フォルダを削除するには、対象となるフォルダの右にある「削除」ボタンをクリックし ます。すると、「フォルダ削除」ダイアログボックスが表示されますから、削除してよい場 合は「削除」ボタンをクリックします。削除を取りやめる場合は「キャンセル」ボタンを クリックしてください。

| -m-D1-Law.com  |                                                | <sup>アゥト</sup> 第一法規 |
|----------------|------------------------------------------------|---------------------|
| ホーム 現行法規 現行法検索 | 現行法規 國歷検索 制 判例体系 📕 法律判例文献情報                    | マイページ               |
| お気に入り法令 ふせん    | ・メモ 保存した検索条件 利用設定                              | すべて                 |
| フォルダ 「削除」      | ドタン  の  解除                                     | 1                   |
| すべて            | 0件選択中 🗑 📷 🚍 🗆 全選択 保存日時                         | 新しい順 🗸 🔺            |
| 未分類            | No. 項目名                                        | 保存日時                |
| フォルダB 変更 肖除    | 1 現法 法 薬事法 昭和36年8月10日法律第145号)<br>四時16年5月20日 時点 | 2018/05/30          |
| フォルダC 変更 削除    | 1 0720-0720 0978                               | 22.02               |
|                | フォルダ 削除 😵 😽                                    |                     |
|                | フォルダ名[ フォルダC ]の                                | 1                   |
|                | 中身の履歴ごと削除します。                                  | _                   |
|                |                                                |                     |
|                | 「フォルダ削除」ダイアログボックス                              |                     |
|                |                                                |                     |

#### ■フォルダ内の表示

フォルダの中を表示するには、フォルダ名をクリックします。これにより、フォルダに保存されているふせん・メモを画面右のエリアに表示します。

| ▲ DI-Law.com<br>ホーム 現行法規 現行法検索        | 収録内容•更新情報<br>現行法規 國際検索 判例体系 法律判例文献情報                                                                            | <sup>ブァゥト</sup> 第一法規<br>マイページ |
|---------------------------------------|----------------------------------------------------------------------------------------------------|-------------------------------|
|                                       | メモ 保存した検索条件 利用設定                                                                                                | すべて                           |
| フォルダ + 新規追加<br><b>すべて</b><br>= 本公覧    | 39 件     ④ 件違訳中     ● ● ● ● ● ● ● ● ● ● ● ● ● ● ● ● ● ● ●                                                       | 12ト へ                         |
| フォルダA 変更 削除                           | No. 項目名                                                                                                    | 保存日時                          |
| フォルダB     変更 削除       フォルダC     変更 削除 | <ul> <li>□ 1 文試 判例番号:2012002270 平成24年5月25日/東京地方裁判所/判決/平成23年(ワ)23561<br/>号</li> <li>要確認</li> <li>(保存)</li> </ul> | 2018/06/02<br>18:35           |
| クリック                                  | 2 現法 法 察事法 @紀和35年8月10日法律第145号)<br>平成25年5月28日 時点 ✔ 保存                                                            | 2013/05/30<br>22:32           |
|                                       | □ 3 現法 法 道路交通法 @2和96年6月25日法律第105号)<br>本則第14条 平成25年5月28日 時点                                                      | 2013/05/30<br>19:41           |
|                                       | Ⅰ 4 現法 法 道路交通法 (23035年6月25日法律第105号)<br>題名《標題》平成25年5月27日 時点                                                      | 2013/05/29<br>17:56           |

#### 3.2.2 ふせん・メモの管理

ふせんにメモを記入したり、ふせん・メモをフォルダに移動する等の管理は、画面右の ふせん・メモの管理画面で行います。

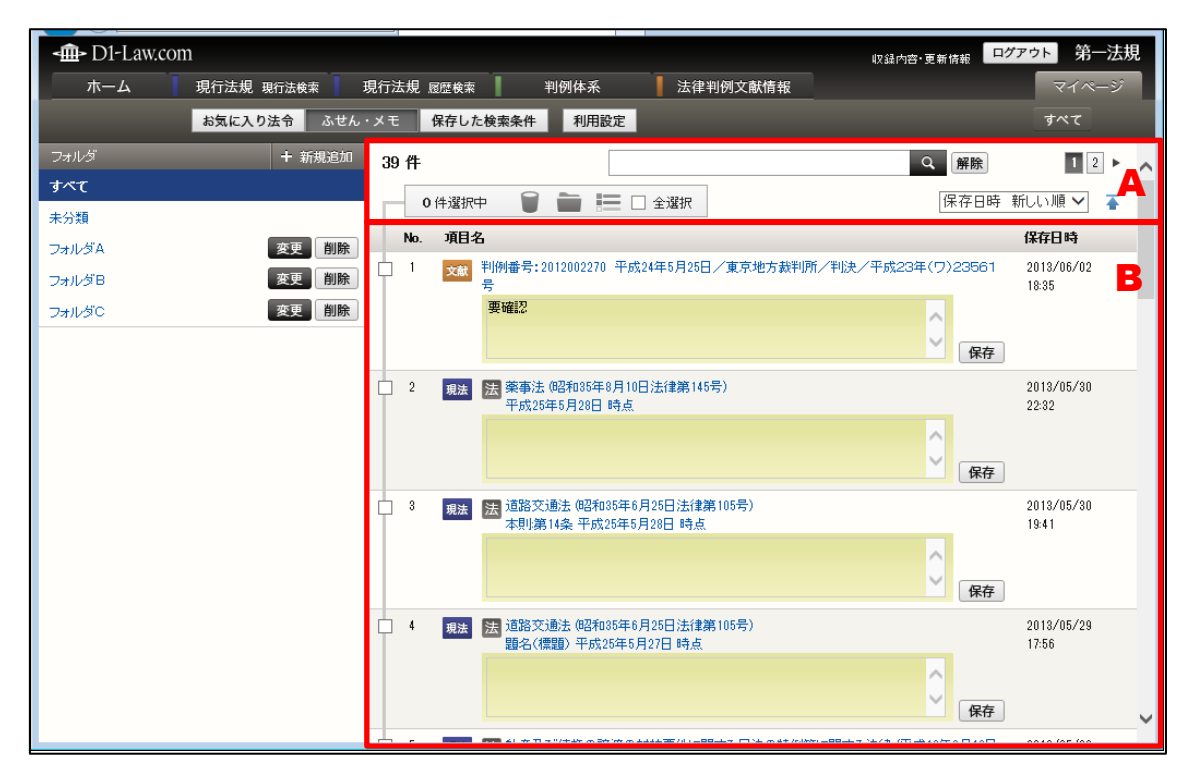

「ふせん・メモ」管理画面

#### A: ツールバー

一覧のチェックボックスにチェックマークを付けたふせん・メモに対して、削除や フォルダへの移動等の操作を行うためのアイコンを集めたバーです。また、「保存日 時 新しい順」、「保存日時 古い順」を選択して一覧を並び替えたり、現在表示され ているメモの中から任意の文字列を検索することも可能です。ツールバーは、一覧 の下方にスクロールしても画面の上部に常駐します。

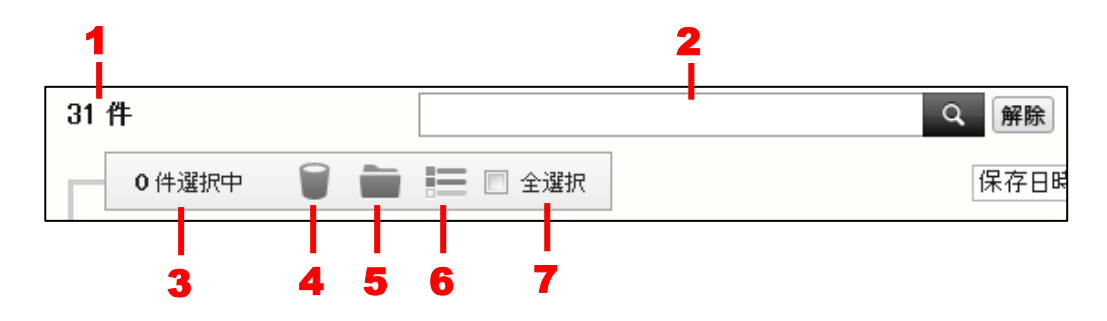

1. 該当件数……保存しているふせん・メモの合計数です。

2. 検索ボックス……メモを検索します。検索の対象となるのは、現在表示されているふせん・メモです。次ページ以降のメモは対象外です。「解除」ボタンをクリックすると、検索状態を解除します。

3. 選択件数……チェックマークを付けて選択中のふせん・メモの数です。

- 4. 削除……選択中のふせん・メモを削除します。
- 5. フォルダへ移動……選択中のふせん・メモをフォルダへ移動します。

6. 抽出した一覧……選択中のふせん・メモだけを一覧表示します。再度クリックすると、元の状態に戻ります。

7. 全選択……チェックマークを付けると、現在画面に表示しているふせん・メモを すべて選択状態にします。チェックマークを外すと、選択を解除します。

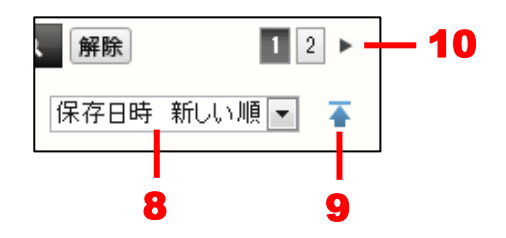

8. 一覧のソート……「保存日時新しい順」、「保存日時古い順」から並び替える順を 選択します。

9. 上へ戻る……一覧の上部に戻ります。

10. 前ヘノ次へ……1 つのページに表示可能なふせん・メモの一覧は 20 件です。21 件目以降を表示する場合は、このボタンをクリックしてページを切り替えます。数 字のアイコンをクリックすると、該当するページを表示します。黒い三角のアイコ ンをクリックすると、前のページ/次のページを表示します。

#### B:ふせん・メモの一覧

ふせん・メモの一覧には、ふせん・メモを付けた法令名・判例名・文献名や保存した日時等の情報を表示します。法令名・判例名・文献名をクリックすると、別ウィンドウに該当する情報を表示します。

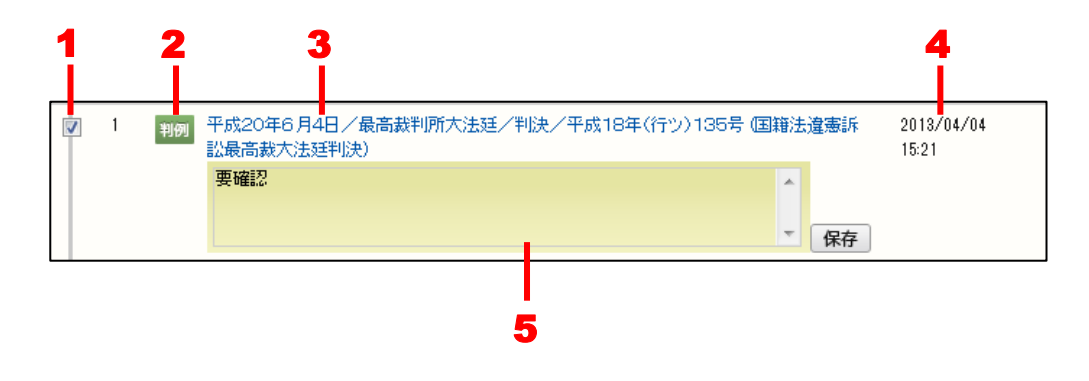

1. 選択のチェックボックス……ふせん・メモを選択する場合にチェックマークを付けます。チェックマークを付けると、その数をツールバーの選択件数欄に表示します。

2. 商品種別アイコン……ふせん・メモを付けたデータベースの種類を「現法」、「履 歴」、「判例」、「文献」のアイコンで表します。

3. 法令、判例、文献のリンク文字列……クリックすると、別ウィンドウに詳細情報 を表示します。

4. 保存日時……ふせん・メモを登録した日時を表示します。

5. メモ……メモを編集することができます。入力したら、「保存」ボタンをクリックして保存します。「保存」ボタンをクリックしないと、入力した内容は消えてしまいます。メモの内容を削除する場合は、文字を消去して「保存」ボタンをクリックします。

#### ■フォルダへの移動

ふせん・メモをフォルダに移動するときは、対象のふせん・メモのチェックボックスに チェックマークを付けて、ツールバーの「フォルダへ移動」アイコンをクリックします。 すると、「×件の項目をフォルダ移動」ダイアログボックスが現れますので、移動先のフォ ルダの右にある「移動」ボタンをクリックします。

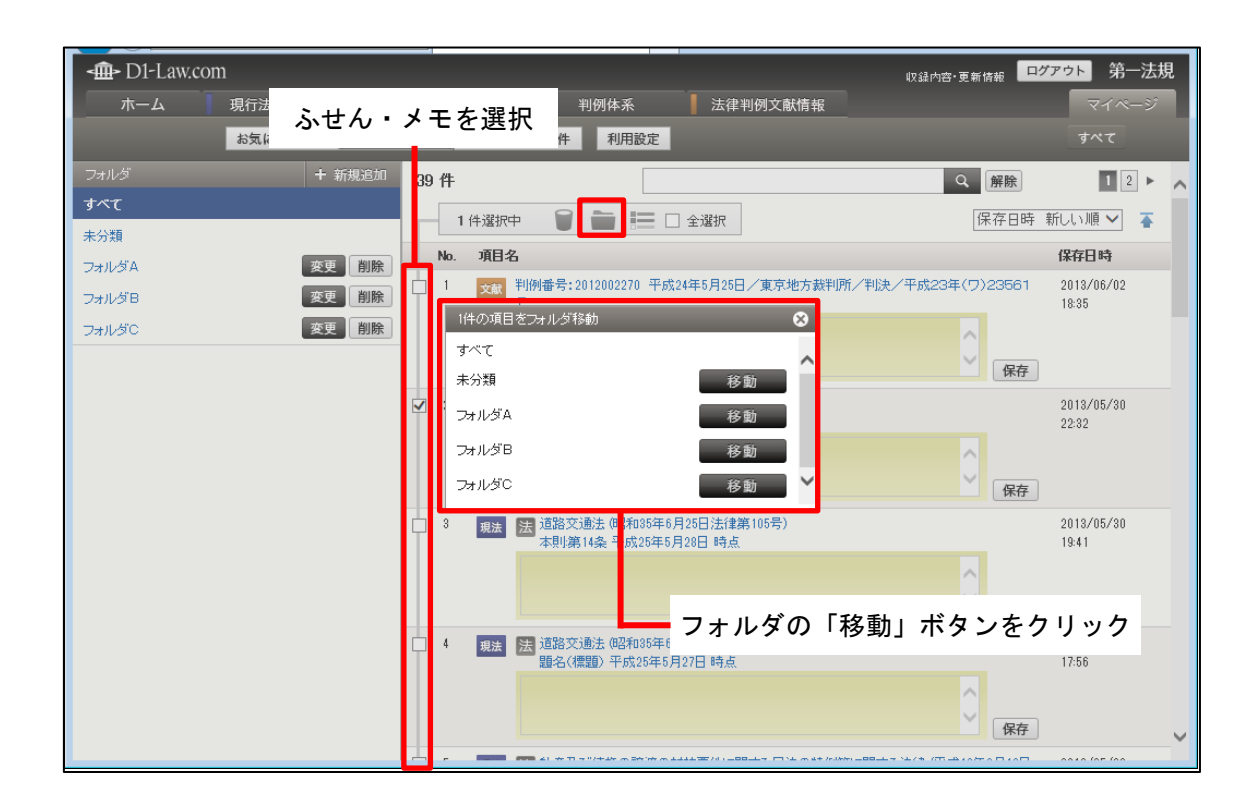

◆ふせん・メモをフォルダ間で移動するには

あるフォルダ(A)から別のフォルダ(B)へふせん・メモを移動する場合は、Aフォルダの 中を表示して、移動したいふせん・メモのチェックボックスにチェックマークを付けます。次 に、ツールバーの「フォルダへ移動」アイコンをクリックして、「×件の項目をフォルダに移 動」ダイアログボックスを表示し、Bフォルダの右にある「移動」ボタンをクリックします。 これで、AフォルダからBフォルダへふせん・メモを移動できます。

# 3.3 保存した検索条件

保存した検索条件は、各データベースで行った検索の「検索条件」を保存したものを、 フォルダで管理したり、再検索に使用したりする機能です。

|                                              | A.                                                                                         | D                                                           |
|----------------------------------------------|--------------------------------------------------------------------------------------------|-------------------------------------------------------------|
| -血-Dl-Law.com<br>ホーム 現行法規 現行法検索<br>お気に入り法令 ふ | 現行法規                                                                                       | <sup>違内宮・更新情報</sup> ログアウト 第一法規<br>マイページ<br>すべて              |
| フォルダ + 新規道<br><b>すべて</b><br>未分類              | 11 42 件<br>● 体違択中 ● ● ■ ■ □ 全違択<br>No. 検索区分/検索条件<br>1 文章 法律判例検索<br>自動 【フリーワード】 [AND]商標     | 【23 ト<br>保存日時 新しい順 ✓<br>第76日時<br>2013/05/25<br>18:08<br>日検索 |
|                                              | 2     文献     法(律判)例文章(情報報 判)例検索       「ロワード】     [AND]デザイン                                 | 2013/05/04 再校来<br>13-23                                     |
|                                              | ○ 3 割切 フリーワード検索<br>【フリーワード】 [AND][すべて(判例単位)、同意語]マンション<br>景観<br>【参照法令】 建築基準法<br>【民事/刑事】 全判例 | 2013/04/22 百校来<br>09:41                                     |
|                                              |                                                                                            | 2013/04/12 再検索<br>10:44                                     |

「保存した検索条件」管理画面

#### A:「保存した検索条件」ボタン

「保存した検索条件」の画面を表示するボタンです。

#### B:フォルダ管理エリア

保存した検索条件をフォルダで管理するエリアです。新しいフォルダを作成したり、 フォルダ名を変更・削除する等の操作は、このエリアで行います。現在選択されて いるフォルダは、青地に白い文字で表します。〔フォルダの管理について ⇒ 「<u>3.3.1 フォルダの管理</u>」参照〕

#### C:保存した検索条件エリア

保存した検索条件を表示するエリアです。検索条件を並び替えたり、削除したり、 フォルダへ移動したりすることが可能です。〔保存した検索条件の管理について ⇒ 「<u>3.3.2 保存した検索条件の管理</u>」参照〕

#### D:商品区分切り替えボタン

保存した検索条件を絞り込むためのボタンです。商品区分切り替えボタンの上にマ ウスポインタを置くと、選択可能な商品区分のボタンを表示します。「すべて」をク リックすると、保存した検索条件をすべて表示します。「現行法」、「履歴」、「判例体 系」、「文献情報」の各ボタンをクリックすると、それぞれのデータベースで保存し た検索条件を表示します。

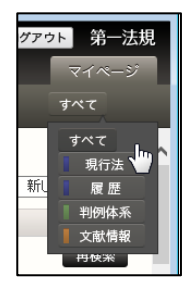

#### 3.3.1 フォルダの管理

保存した検索条件はフォルダで管理します。初期状態では、フォルダのエリアには、「す べて」および「未分類」というフォルダがあります。「すべて」を選択すると、保存した全 検索条件を表示します。「未分類」を選択すると、フォルダに分類されていない検索条件を 表示します。この2つのフォルダは、名前を変更したり、削除することはできません。

#### ■フォルダの作成

フォルダを新規に作成するには、「+新規追加」ボタンをクリックします。すると、「フ オルダ新規作成」ダイアログボックスが表示されますから、作成するフォルダ名を入力し て「新規作成」ボタンをクリックします。

| 「十新規作成」                                   | ボタン                                                                                                    |                                          |
|-------------------------------------------|----------------------------------------------------------------------------------------------------|------------------------------------------|
| -血- D1-Law.com<br>ホーム 現行法規 現行法検調 現        | ■<br>「<br>行法規 歴歴検索<br>■<br>判例体系<br>■<br>法律判例文献情報                                                               | <sub>X録内容・更新搭載</sub> ログアウト 第一法規<br>マイページ |
| お気に入り法节 ふぜん・<br>フォルダ + 新規追加<br>すべて<br>主公類 |                                                                                                    | 123 ► ▲<br>保存日時 新山い順 ✓ 주                 |
| -                                         | No.         検索区分/検索条件           1         文献           注(津ච)例文或広情報 ච)例検索           回動         【フリーワード】 [AND]商標 | <b>保存日時</b><br>2013/05/25<br>18:08       |
|                                           | 2     フォルダ 新規作成     ※       フォルダA     ×       新規作成                                                             | 2013/05/04 再検索<br>13:23                  |
|                                           | <ul> <li>3 判例 フリーワード検索</li> <li>【フリーワー 】 [AND][すべて(判例単位)、同意語]マンション</li> </ul>                                  | 2013/04/22 再検索<br>09:41                  |
| Γ                                         | フォルダ新規作成」ダイアログボックス                                                                                             |                                          |
|                                           | 【民事/刑事】 全判例                                                                                                    |                                          |

フォルダを作成できるのは 1 階層までです。フォルダの中にフォルダを作成することは できません。

#### ■フォルダ名の変更

フォルダの名前を変更するには、対象となるフォルダの右にある「変更」ボタンをクリ ックします。すると、「フォルダ名変更」ダイアログボックスが表示されますから、新しい 名前を入力して「変更」ボタンをクリックします。

| <b>-∰-</b> D1-Law.co | ut and a second second s | <sup>R録内密・更新情報</sup> ログアウト 第一法規 |
|----------------------|----------------------------------------------------------------------------------------------------|---------------------------------|
| ホーム                  | 現行法規 現行法検索 現行法規 履歴検索 判例体系 法律判例文献情報                                                                                                    | マイページ                           |
|                      | お毎に3.りは会 ふせん・メモ 保存した検索条件 利用設定                                                                                                    | すべて                             |
| フォルダ                 | 「変更」ボタン <sub>件</sub>                                                                                                    |                                 |
| すべて                  | O件選択中                                                                                                    | 保存日時新しい順 🗸 🔺                    |
| 未分類                  | No. 検索区分/検索条件                                                                                                    | 保存日時                            |
| フォルダ日                | 3 更 削除         1 文献 法(津利)例文献情報 判例検索           3 更 削除         「フリーワード】 [AND]デザイン                                                                                                    | 2013/05/04 再検索<br>13-23         |
| JANSC                | 2     フォルダ名 変更     ②       フォルダC     ×       変更     ③       (多味法 1)     逆锅金半法       【民事/刑》     ③                                                                                                    | 2013/04/22 再検索<br>09:41         |
|                      | 「フォルダ名変更」ダイアログボックス                                                                                                    |                                 |
|                      | 3         文献         法律判例文献情報 文献検索           【フリーワード】         [AND]閉示請求                                                                                                    | 2013/04/12 再検索<br>10:44         |

#### ■フォルダの削除

フォルダを削除する場合は注意しなければなりません。なぜなら、フォルダの削除によ ってフォルダ内に保存している検索条件も一緒に削除し、削除した検索条件は元に戻すこ とができないからです。

フォルダを削除するには、対象となるフォルダの右にある「削除」ボタンをクリックし ます。すると、「フォルダ削除」ダイアログボックスが表示されますから、削除してよい場 合は「削除」ボタンをクリックします。削除を取りやめる場合は「キャンセル」ボタンを クリックしてください。

| D1-Law.com                    | III 13 dog. 再发供报 <mark>ログアウト</mark> 第一法規                                                                                                    |
|-------------------------------|----------------------------------------------------------------------------------------------------|
| ホーム 現行法規 現行法検索 現行法規 履歴検索 判例体系 | (X341/34 2 5 1) (341/34 2 5 1) (34 |
| お気に入り法令 ふせん・メモ 保存した検索条件 利用語   | <del>定</del> すべて                                                                                                    |
| フォルダー「削除」ボタン                  | По                                                                                                    |
|                               | - □ 全選択 保存日時 新しい順 ✓ エ                                                                                                    |
| 未分類                           | (27日時                                                                                                    |
|                               |                                                                                                    |
| フォルダB 変更 首席 【フリーワード】          | [AND]デザイン<br>13-23                                                                                                    |
|                               |                                                                                                    |
| フォルダ 削除                       | 8                                                                                                    |
| レー <sup>2</sup> フォルダ名【フォルダC】の | 2018/04/22 再検索 09:41                                                                                                    |
| 中身の履歴ごど削除します。                 | μ                                                                                                    |
| 【民事/刑。[]                      | 全判例                                                                                                    |
| 3 文献 法律判例文献情報 文               | 献検索 2013/04/12 <b>再校</b> 案                                                                                                    |
| 「フォルダ削除」ダ                     | イアログボックス                                                                                                    |
|                               | 献検索 2013/04/09 再検索<br>[AND]消費者 12:09                                                                                                    |
|                               | ~                                                                                                    |

#### ■フォルダ内の表示

フォルダの中を表示するには、フォルダ名をクリックします。これにより、フォルダに保存されている検索条件を画面右のエリアに表示します。

| <b>-∰-</b> D1-Law.com                             | 17.5%                                                                                                    | <sub>時内容・更新情報</sub> ログアウト 第一法規 |
|---------------------------------------------------|----------------------------------------------------------------------------------------------------|--------------------------------|
| ホーム 現行法規 現行法検索                                    | 現行法規 履歷検索 判例体系 法律判例文献情報                                                                                               | マイページ                          |
| お気に入り法令 ふせん                                       | ・メモ 保存した検索条件 利用設定                                                                                                    | すべて                            |
| フォルダ     + 新規追加                                   | 42 件                                                                                                    | 1 2 3 ► 🔨                      |
| 9へし<br>未分類                                        | 0件選択中 🗑 💼 🔚 🗆 全選択                                                                                                    | 保存日時新しい順 🗸 🍒                   |
| 7<br>フォルダA 。 変更 削除                                | No. 検索区分/検索条件                                                                                                    | 保存日時                           |
| フォルダB         変更 削除           フォルダC         変更 削除 | 1 文献 法律判例文献情報 判例検索 (フリーワード) [AND]商標 自動 (フリーワード) [AND]商標                                                               | 2013/05/25 再検索<br>18:08        |
| クリック                                              | 2     文献<注(律判)例文章武情報 判例検索       (フリーワード】 [AND]デザイン                                                                    | 2013/05/04      再検索<br>13-23   |
|                                                   | 3     判例     フリーワード検索       【フリーワード】     [AND][すべて(判例単位)、同意語]マンション<br>景観       【参照法令】     建築基準法       【民事/刑事】     全判例 | 2013/04/22<br>09:41            |
|                                                   | 4     文献     法律判例文獻情報 文獻検索       (フリーワード】 [AND]開示請求                                                                   | 2013/04/12 再検索<br>10:44        |

#### 3.3.2 保存した検索条件の管理

保存した検索条件で再検索を行ったり、保存した検索条件をフォルダに移動する等の管理は、画面右の保存した検索条件の管理画面で行います。

| <∰> D1-Law.com                                                    | 42 Si                                                                                                    | <sub>皆内容・更新情報</sub> ログアウト 第一法規   |
|-------------------------------------------------------------------|----------------------------------------------------------------------------------------------------|----------------------------------|
| ホーム 現行法規 現行法検索                                                    | 現行法規 履歴検索 📗 判例体系 📕 法律判例文献情報                                                                                           | マイページ                            |
| お気に入り法令 ふせん                                                       | ・メモ 保存した検索条件 利用設定                                                                                                    | すべて                              |
| フォルダ + 新規追加                                                       | 42 件                                                                                                    | 123 - 🧸                          |
| すべて                                                               | 0件選択中 🗑 💼 📰 🗆 全選択                                                                                                    | 保存日時新しい順 🗸 👗                     |
|                                                                   | No. 検索区分/検索条件                                                                                                    | 保存日時                             |
| フォルダB         変更         削除           フォルダC         変更         削除 | 1         文献         法律判例文章就情報         判例検索           「フリーワード】         [AND]商標                                        | 2013/05/25 再検索<br>18:08 <b>B</b> |
|                                                                   | 2     文献     法律判例文献情報報 判例検索       「コリーワード】     [AND]デザイン                                                              | 2013/05/04 再検索<br>13-23          |
|                                                                   | 3     初の     フリーワード検索       【フリーワード】     [AND][すべて(判例単位)、同意語]マンション<br>泉観       【参照法令】     建築基準法       【民事/刑事】     全判例 | 2013/04/22 <b>再检索</b><br>09:41   |
|                                                                   |                                                                                                    | 2013/04/12 再接来<br>10:44          |

「保存した検索条件」管理画面

A: ツールバー

一覧のチェックボックスにチェックマークを付けた保存した検索条件に対して、削 除やフォルダへの移動等の操作を行うためのアイコンを集めたバーです。また、「保 存日時 新しい順」、「保存日時 古い順」を選択して一覧を並び替えることも可能で す。ツールバーは、一覧の下方にスクロールしても画面の上部に常駐します。

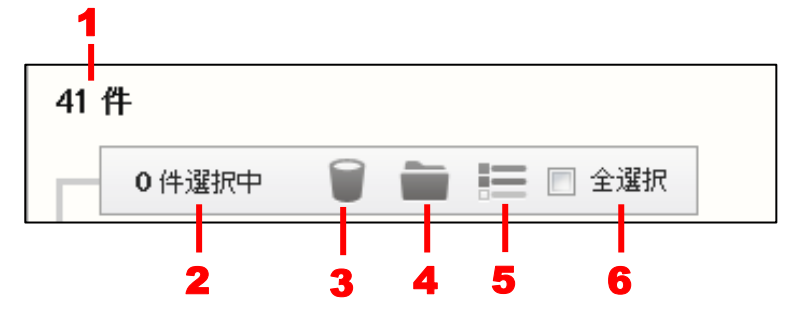

- 1. 該当件数……保存している検索条件の合計数です。
- 2. 選択件数……チェックマークを付けて選択中の「保存した検索条件」の数です。
- 3. 削除……選択中の保存した検索条件を削除します。
- 4. フォルダへ移動……選択中の保存した検索条件をフォルダへ移動します。
- 5. 抽出した一覧……選択中の保存した検索条件を一覧表示します。再度クリックすると、元の状態に戻ります。
- 6. 全選択……チェックマークを付けると、現在画面に表示している保存した検索条

件をすべて選択状態にします。チェックマークを外すと、選択を解除します。

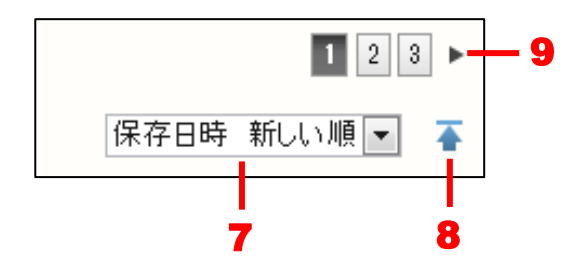

7. 一覧のソート……「保存日時新しい順」、「保存日時古い順」から並び替える順を 選択します。

8. 上へ戻る……一覧の上部に戻ります。

9. 前へ/次へ……1つのページに表示可能な保存した検索条件の一覧は20件です。
 21 件目以降を表示する場合は、このボタンをクリックしてページを切り替えます。
 数字のアイコンをクリックすると、該当するページを表示します。黒い三角のアイコンをクリックすると、前のページ/次のページを表示します。

#### B:保存した検索条件の一覧

保存した検索条件の一覧には、検索条件や保存した日時等の情報を表示します。

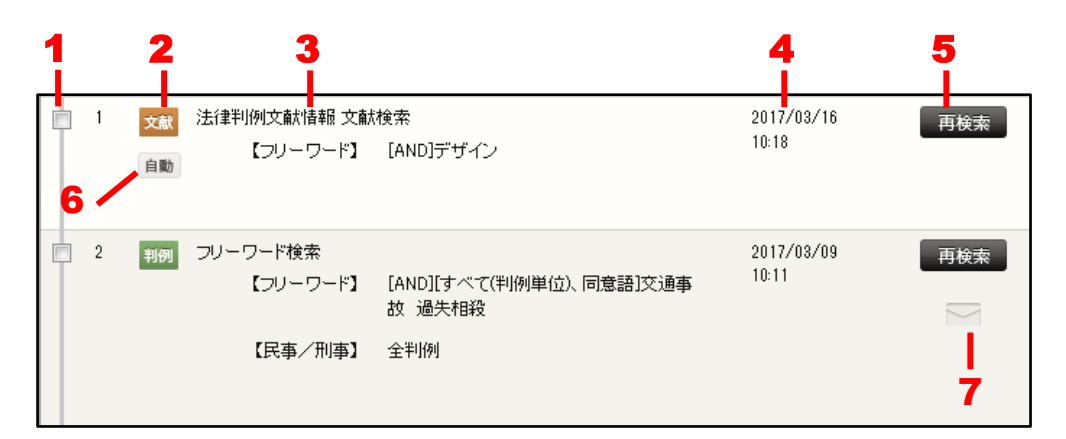

1. 選択のチェックボックス……保存した検索条件を選択する場合にチェックマークを付けます。チェックマークを付けると、その数をツールバーの選択件数欄に表示します。

2. 商品種別アイコン……保存した検索条件が所属するデータベースの種類を「現法」、「履歴」、「判例」、「文献」のアイコンで表します。

3.保存した検索条件の内容……保存した検索条件の内容を表示します。

4. 保存日時……検索条件を保存した日時を表示します。

5. 「再検索」ボタン……保存した検索条件で再度検索を実行します。クリックする

と、当該システムのページへ切り替わります。

6. 「自動」ボタン……「法律判例文献情報」の検索前画面で「自動検索結果」エリ アに表示する検索条件を設定します。

7. 「メール配信登録」ボタン……「判例体系」の判例更新情報メール(検索条件の アラート)で配信する検索条件について設定します。

#### ■フォルダへの移動

保存した検索条件をフォルダに移動するときは、対象となる保存した検索条件のチェッ クボックスにチェックマークを付けて、ツールバーの「フォルダへ移動」アイコンをクリ ックします。すると、「×件の項目をフォルダ移動」ダイアログボックスが現れますので、 移動先のフォルダの右にある「移動」ボタンをクリックします。

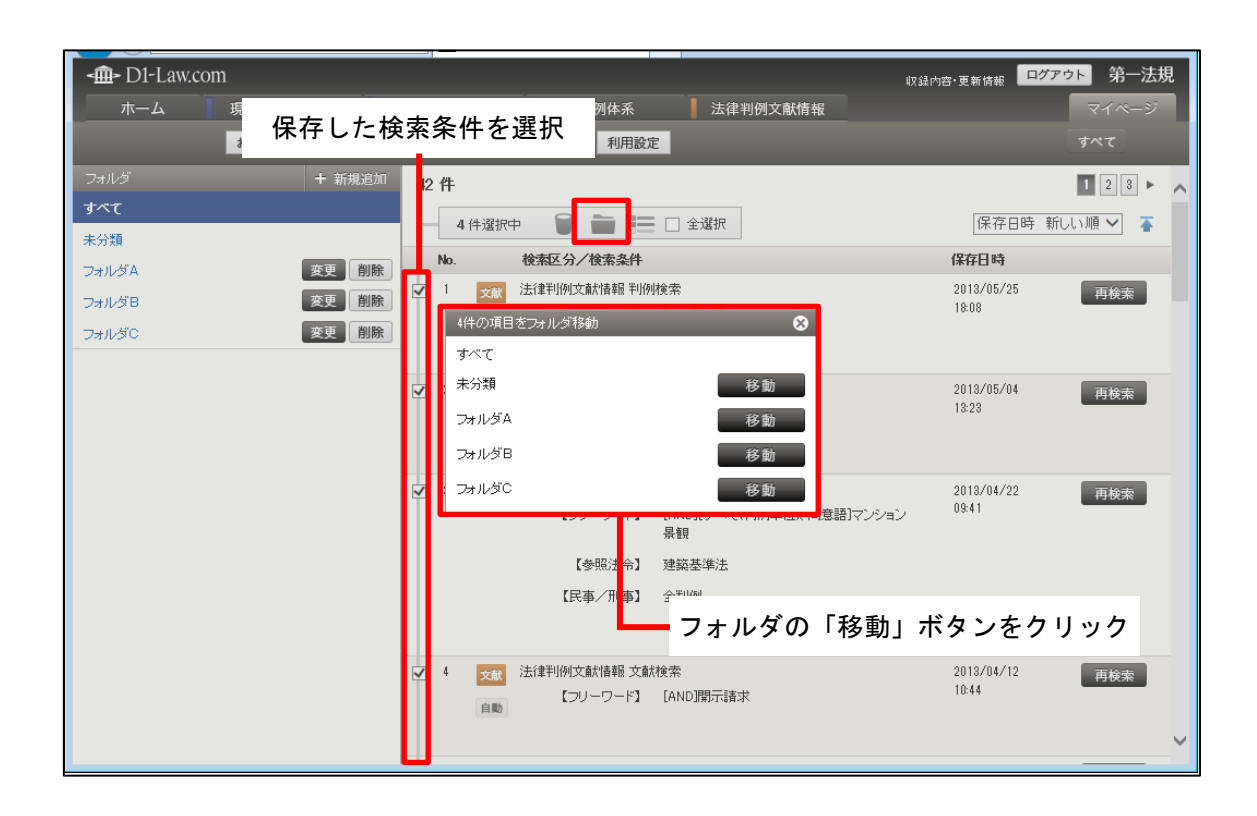

#### 3.4 利用設定

利用設定では、各データベースのさまざまな設定を変更することができます。設定画面 は、各データベースごとに分かれていて、画面左の利用設定メニューまたは画面右上の商 品区分切り替えボタンで切り替えて設定します。

|                                     |               |                  |            | A A                |                   |                              |           | P                          |
|-------------------------------------|---------------|------------------|------------|--------------------|-------------------|------------------------------|-----------|----------------------------|
| <b>-∰-</b> D1-Law.con               | n             |                  |            |                    |                   |                              | 収録内容·更新t  | <sub>青報</sub> ログアウト - 第一法規 |
| ホーム                                 | 現行法規 現行法検索    | 現行法規             | 見 履歴検索     | 判例体别               | 法律                | 書判例文献情報                      |           | マーページ                      |
|                                     | お気に入り法令       | ふせん・メモ           | 保存した検索条件   | ▶ 利用設定             | 2                 |                              |           | 現行法                        |
| 利用設定 メニュー                           |               | 現行               | 法規 現行法検索 利 | 明設定                |                   | 確定                           |           | 初期値に戻す                     |
| 現行法規(現行                             | 法検索)          | ▼<br><b>*</b> 刀算 | 順画面の設定     |                    |                   |                              |           |                            |
| 初期回回の設定<br>フリーワード検索画面<br>フリーワード検索画面 | 設定<br>バネル利用設定 | B                | じめに表示される画面 | j (                | ○ 新着情報<br>○ 五十音検索 | <ul> <li>フリーワード検索</li> </ul> | ○ 制定·沿革検索 | ○ 法分野目次検索 <b>C</b>         |
| 文子517人設定<br>条文表示設定                  |               | フレ               | ーワード検索画面設  | Ê                  |                   |                              |           |                            |
| 検索結果一覧表示設<br>条文ダウンロード設定             | œ<br>E        | I¥               | 細条件表示(初期状態 | §) (               | ◯開にる              | ◉ 閉じている                      |           |                            |
| 検索結果一覧ダウンロ                          | ロード設定         | フリ               | ーワード検索画面パ  | ネル利用設定             |                   |                              |           |                            |
| 法令改正通知メール                           | 設定            |                  | ネルの利用(初期状態 | \$) (              | ○ 利用する            | ● 利用しない                      |           |                            |
| 判例体系                                | 1.2. **/      | 文 <sup>2</sup>   | ドサイズ設定     |                    |                   |                              |           |                            |
| 法律判例文献                              | 情報            | ×<br>;           | 字サイズ 中 🗸   | 字間 普通 ・<br>示画面に反映さ | ✔ 行間 🖣<br>hます。    | 普通 🗸                         |           |                            |
|                                     |               | 条3               | と表示設定      |                    |                   |                              |           |                            |
|                                     |               | 条                | 文の一括表示     | (                  | )する 🖲             | しない                          |           |                            |
|                                     |               | 施                | 行沿革の表示(初期) | (態) (              | ◉ 簡易表示            | ○ 詳細表示                       |           |                            |
|                                     |               | Ý.               | ンプル表示(初期状態 |                    | )する 🖲             | しない                          |           |                            |
|                                     |               | 右                | フレーム(初期状態) | (                  | ◉ 開いている           | ○ 閉じている                      |           | v                          |

#### 利用設定画面

#### A:「利用設定」ボタン

「利用設定」の画面を表示するボタンです。

#### B:利用設定メニュー

データベースごとに分けられた設定メニューです。各項目はリンク文字列になって いて、クリックすると右にその設定変更の画面を表示します。

#### C:利用設定のエリア

利用設定の変更や確認を行うエリアです。変更した内容を確定したり、初期値に戻 す場合には、エリア上部にある「確定」や「初期設定に戻す」ボタンをクリックし ます。

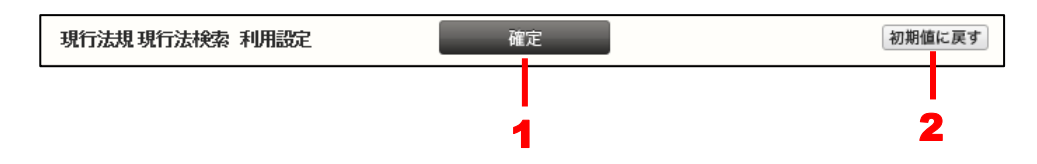

- 1.「確定」ボタン……設定内容を確定する場合にクリックします。
- 2. 「初期値に戻す」ボタン……クリックすると設定内容が初期状態に戻ります。

#### D:商品区分切り替えボタン

利用設定画面を切り替えるためのボタンです。商品区分切り替えボタンの上にマウ スポインタを置くと、選択可能な商品区分のボタンを表示します。「現行法」、「履歴」、 「判例体系」、「文献情報」の各ボタンをクリックすると、それぞれのデータベース の利用設定画面を表示します。

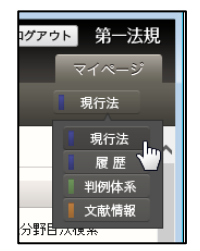

# 4 検索履歴

検索履歴は、各データベースごとに記録されている検索の履歴です。ローカルメニュー の「検索履歴」ボタンをクリックすると検索履歴の画面を表示します。

検索履歴の画面では、これまでに検索した履歴を参照することができます。また、以前 の検索条件を用いた「再検索」や検索結果どうしを掛け合わせて検索する「掛け合わせ検 索」機能を利用することも可能です。

◆「検索履歴」について

ID・パスワードを入れてログインした場合には、過去 100 件までの検索履歴を保存します。 それ以外のログイン方法の場合には、ログインからログアウトするまでの間の検索履歴を保 存します。

|   |              |                        |                                                 |              |     |      |        | Ą     |        |                        |             |
|---|--------------|------------------------|-------------------------------------------------|--------------|-----|------|--------|-------|--------|------------------------|-------------|
| 4 | <b>⊒</b> > [ | D1-Law.com             |                                                 |              |     |      |        |       | 収録内容・I | 更新情報 ログ                | アウト 第一法規    |
|   | オ            | マーム 男                  | 記行法規 現行法検索                                      | 現行法規 ہ       | 歴検索 | 判例体系 | 🗌 法律判例 | 文献情 { |        |                        | マイページ       |
|   |              |                        |                                                 | 新着情報         | 爤文  | 判例   | 発行所情報  | 検索履歴  |        |                        |             |
| 検 | 索履           | 歴: 71                  |                                                 |              |     |      |        |       |        |                        | 1 2 3 4 📩 🏠 |
| Г | 0            | 件選択中 🔎                 |                                                 | 📃 🗆 全選       | 択   |      |        |       |        |                        | <b>₽</b>    |
|   | No.          | 条件名/条件                 |                                                 |              |     |      |        |       | 保存     | 検索日時                   | 該当件數        |
|   | BEE          | 3 - 6月3日               |                                                 |              |     |      |        |       |        |                        | C           |
|   | 1            | 法律判例文献情報<br>【文         | 服 法律判例文献情報<br>献番号】2012026781                    | 文献検索         |     |      |        |       | 条件を保存  | 2013-06-03<br>12:04:15 | 1件 🗧        |
|   | 6月           | 2日                     |                                                 |              |     |      |        |       |        |                        |             |
|   | 1            | 法律判例文献情報<br>【フリー       | 服 法律判例文献情報<br>- ワード】 [AND]過払金                   | 文献検索<br>返還請求 |     |      |        |       | 条件を保存  | 2013-06-02<br>16:12:48 | 166(4       |
|   | 5月           | 5日                     |                                                 |              |     |      |        |       |        |                        |             |
|   | 1            | 法律判例文献情報<br>【文         | 服 法律判例文献情報<br>献番号】2008026197                    | 文献検索         |     |      |        |       | 条件を保存  | 2013-05-05<br>20:34:14 | 1件          |
|   | 5月           | 18                     |                                                 |              |     |      |        |       |        |                        |             |
|   | 1            | 法律判例文献情報<br>【フリー<br>【判 | 服 法律判例文献情報<br>- ワード】[AND]商標<br> 例番号】 1983002867 | 判例検索         |     |      |        |       | 条件を保存  | 2013-05-01<br>14:01:53 | 1件          |
|   | 4月           | 30日                    |                                                 |              |     |      |        |       |        |                        |             |
|   | 1            | 法律判例文献情報<br>【フリー       | 服 法律判例文献情報<br>- ワード】 [AND]商標                    | 判例検索         |     |      |        |       | 条件を保存  | 2013-04-30<br>14:48:53 | 576件        |
|   | 4月           | 27日                    |                                                 |              |     |      |        |       |        |                        |             |
|   | 3            | 法律判例文献情報<br>【フリー       | 服 法律判例文献情報<br>- ワード】[AND]デザイン                   | 判例検索         |     |      |        |       | 条件を保存  | 2013-04-27<br>13:49:35 | 22件         |
|   | 2            | 法律判例文献情報<br>【フリー       | 服 法律判例文献情報<br>- ワード】 [AND]特許権                   | 判例検索<br>浸害   |     |      |        |       | 条件を保存  | 2013-04-27<br>13:48:10 | 279件        |

検索履歴画面

#### A:「検索履歴」ボタン

検索履歴の画面を表示するボタンです。

#### B:検索履歴操作エリア

このエリアの機能を利用して、検索履歴一覧に対して「掛け合わせ検索」、「印刷する」、「ダウンロードする」、「並び替える」等の操作を行うことができます。また、 検索履歴が20件以上ある場合はページを切り替えるボタンも表示されます。検索履 歴の件数もこのエリアに表示します。

#### C:検索履歴一覧

検索履歴を日付順に一覧表示します。

#### 4.1 検索履歴の操作

検索履歴の一覧で選択した検索履歴に対して、掛け合わせ検索や印刷、ダウンロード、 並び替えなどの操作を行うことができます。

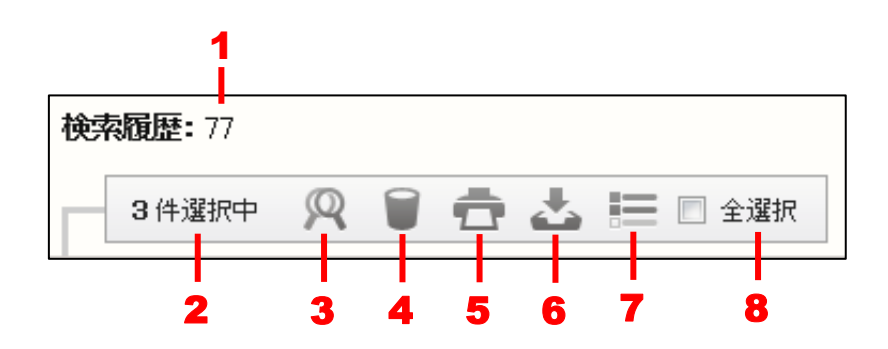

1:検索履歴……検索履歴の数です。

2: 選択件数……選択した検索履歴の数です。〔選択の方法について ⇒ 「<u>4.3 検索履歴一</u> 覧の操作」参照〕

3:掛け合わせ検索……掛け合わせ検索は、2件以上の検索履歴を選択して、その検索結果 どうしを掛け合わせる機能です。〔掛け合わせ検索について ⇒ 「<u>4.2掛け合わせ検索</u>」 参照〕

4: 削除……選択した検索履歴を削除します。

5:印刷……選択した検索履歴を印刷します。〔検索履歴の印刷について ⇒ 「<u>4.1.1 検索</u> 履歴一覧の印刷」参照〕

6: ダウンロード……選択した検索履歴をダウンロードします。〔検索履歴のダウンロード について ⇒ 「4.1.2 検索履歴一覧のダウンロード」参照〕

7:抽出した一覧……選択した検索履歴のみを一覧表示します。再度クリックすると、元の 状態に戻ります。

8: 全選択……チェックマークを付けると、画面に表示している検索履歴をすべて選択状態 にします。チェックマークを外すと、選択を解除します。

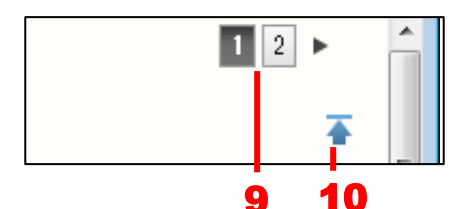

9:前ヘノ次へ……1つのページに表示可能な履歴一覧は20件です。21件目以降を表示す る場合は、このボタンをクリックしてページを切り替えます。数字のアイコンをクリック すると、該当するページを表示します。黒い三角のアイコンをクリックすると、前のペー ジノ次のページを表示します。

10: 上へ戻る……一覧の上部に戻ります。

#### 4.1.1 検索履歴一覧の印刷

ツールバーの「印刷」アイコンをクリックすると、検索履歴一覧を印刷することができ ます。

「現行法」、「履歴」 データベースは、そのまま印刷用画面が表示されるので、「印刷実行」 ボタンをクリックします。

「判例」、「文献情報」データベースは、下記のとおり印刷設定画面が表示されるので、 印刷する項目や対象を細かく指定することが可能です。

- Δ

| 検索履歴一覧印刷                                    | 印刷設定確定 |        | 8 |
|---------------------------------------------|--------|--------|---|
| 出力項目                                        |        |        |   |
| <ul> <li>▼ すべて</li> <li>▼ 条件名/条件</li> </ul> | ☑ 検索日時 | ☑ 該当件数 | В |
| 印刷対象                                        |        |        |   |
| <b>建択件数:3件/一覧件数:77件</b>                     |        |        | С |
| <ul> <li>すべて</li> <li>違訳項目</li> </ul>       |        |        |   |

#### 印刷設定画面

A:ツールバー

出力の画面を表示するための「印刷設定確定」ボタンや、検索履歴一覧印刷の画面 を閉じるための「×」アイコンなどが並んだツールバーです。

#### B:出力項目エリア

どの項目を印刷するかを選択します。項目は、データベースごとに異なります。

#### C:印刷対象エリア

印刷の対象を選択します。「すべて」を選択すると、現在画面に表示している検索履 歴一覧がすべて対象となります。「選択項目」を選択すると検索結果一覧で選択した 履歴が対象となります。

出力項目と印刷対象を指定して「印刷設定確定」ボタンをクリックすると、新しいウィ ンドウが開いて、指定した検索履歴を表示します。これが印刷用画面です。

| 印刷用画面                                              | 印刷实行                                                                                       |
|----------------------------------------------------|--------------------------------------------------------------------------------------------|
| 以下の内容を印刷します<br>                                    |                                                                                            |
| 3月12日<br>[No]<br>[条件名]<br>[条件]<br>[検索日時]<br>[該当件数] | 2<br>パネル検索<br>事項: 発明 利益 をすべて含む対価 のどれも含まない<br>民事/刑事: 全判例<br>2013/03/12 13:28<br>86件         |
| 2月25日<br>[No]<br>[条件名]<br>[条件]<br>[検索日時]<br>[該当件数] | 1<br>判例体系目次検索<br>体系目次: 憲法 /日本国憲法 /第14条〔法の下の平等、貴族の禁止、栄典〕<br>2013/02/25 14:18<br>988件        |
| 2月20日<br>[No]<br>[条件名]<br>[条件]<br>[検索日時]<br>[該当件数] | 4<br>判例体系目次検索<br>体系目次: 物権法 /民法 /第180条(占有権の取得) /6 占有の有無が問題となった事例<br>2013/02/20 11:30<br>22件 |
|                                                    |                                                                                            |

#### 印刷用画面

ツールバーの「印刷実行」ボタンをクリックすると、Windowsの印刷ダイアログボック スが開きます。必要に応じて、プリンタを選択したり、印刷設定を行ってください。

#### 4.1.2 検索履歴一覧のダウンロード

ツールバーの「ダウンロード」アイコンをクリックすると、検索履歴一覧のデータをダ ウンロードすることができます。検索履歴一覧ダウンロードの画面では、ダウンロードす る情報や対象を細かく指定することが可能です。

|                  |          |       | A |
|------------------|----------|-------|---|
| 検索履歴一覧ダウンロード     | ダウンロード実行 | 5     | 8 |
| ファイル形式選択         |          |       |   |
|                  |          |       | В |
| 出力項目             |          |       |   |
| ☑ すべて            |          |       | С |
| ☑ 条件名/条件         | ☑ 検索日時   | ☑該当件数 |   |
| ダウンロード対象         |          |       |   |
| 選択件数:3件/一覧件数:77件 |          |       | D |
| ◎ すべて            |          |       |   |
| ◎ 選択項目           |          |       |   |
|                  |          |       |   |
|                  |          |       |   |
|                  |          |       |   |

#### ダウンロード設定画面

#### A:ツールバー

ダウンロードを実行するための「ダウンロード実行」ボタンや、検索履歴一覧ダウ ンロードの画面を閉じるための「×」アイコン等が並んだツールバーです。

#### B:ファイル形式選択エリア

ダウンロードしたいファイル形式を選択します。初期設定では、ファイル形式は「リ ッチテキスト形式 (.rtf)」になっています。

#### ◆ダウンロードの設定について

初期設定で出力する項目は、マイページの「利用設定」画面で変更することができます。「ダ ウンロード設定」で項目を選択してください。

#### C:出力項目エリア

検索履歴のどの項目を出力するかを選択します。このエリアは、「現行法」、「履歴」 データベースにはありません。

#### D: ダウンロード対象エリア

ダウンロードの対象を選択します。「すべて」を選択すると、現在画面に表示してい る検索履歴一覧がすべて対象となります。「選択項目」を選択すると検索履歴一覧で 選択した履歴が対象となります。 ファイル形式、出力項目、ダウンロード対象を指定して「ダウンロード実行」ボタンを クリックすると、設定したファイルのダウンロードが始まります。

## 4.2 掛け合わせ検索

掛け合わせ検索は、2件以上の検索履歴を選択して、その検索結果どうしを掛け合わせる 機能です。「判例」データベースの「詳細検索」の検索条件と「体系目次検索」の検索条件 を掛け合わせる場合など、この機能を用いなければできない検索もあります。

掛け合わせ検索を行うには、検索履歴の画面で掛け合わせる履歴を2つ以上選択します。 各検索名の左端にあるチェックボックスにチェックマークを付けてください。

| _ |     |                             |                                      |      |                          |          |
|---|-----|-----------------------------|--------------------------------------|------|--------------------------|----------|
|   | Ŵ   | D1-Law.com                  |                                      | 収録内  | 容・更新情報 ログ                | アウト 第一法規 |
|   |     | ホーム                         | 現行法規 現行法檢索 現行法規 履歴検索 判例体系 📕 法律判例文献情報 |      |                          | マイページ    |
|   |     |                             | 新着情報 文献 判例 発行所情報 検索                  | 國歷   |                          |          |
|   | 命志  | 雨雨• 71                      |                                      |      |                          | 1234 .   |
|   | ~   | onsche · / ·                |                                      |      |                          |          |
|   |     | 3件選択中                       | R 🗑 🔁 🔚 🔲 全選択                        |      |                          | <b></b>  |
|   | N   | lo. 条件名/条件                  |                                      | 保存   | 検索日時                     | 該当件数     |
| - |     | 昨日 - 6月3日                   |                                      |      |                          |          |
|   | 1   | 1 法律判例文献情<br>【              | 報 法律判例文献情報 文献検索<br>2前番号】2012026731   | 条件を保 | 存 2013-06-03<br>12:04:15 | 1件 =     |
| H | t   | 6月2日                        |                                      |      |                          |          |
|   | 9   | 1 法律判例文献情                   | 報 法律判例文献情報 文献検索                      | 条件を保 | 存 2013-06-02             | 166件     |
|   | L   | וכז                         | ーワード】[AND]過払金 返還請求                   |      | 16:12:48                 |          |
|   | Ł   | 5月5日                        |                                      |      |                          |          |
|   |     | 1 法律判例文献情<br>【              | 報 法律判例文献指報 文献検索<br>2献番号】2008026197   | 条件を保 | 存 2013-05-05<br>20:34:14 | 1件       |
|   | t   | 5月1日                        |                                      |      |                          |          |
| l | 1   | 1 法律判例文献情                   | 報 法律判例文献情報 判例検索                      | 条件を保 | 存 2013-05-01             | 1件       |
|   | I   | [7].<br>[                   | ーワード】[AND]商標<br>1例番号】1983002867      |      | 14:01:53                 |          |
|   | t   | 4月30日                       |                                      |      |                          |          |
|   | Ĩ   | <ol> <li>法律判例文献情</li> </ol> | 報 法律判例文献情報 判例検索                      | 条件を保 | 存 2013-04-30             | 576件     |
|   |     | [7]                         | ーワード】[AND]商標                         |      | 14:48:53                 |          |
|   | Ł   | 4月27日                       |                                      |      |                          |          |
| Ē | 1   | 3 法律判例文献的<br>【フ!            | 報 法律判例文章対情報 判例検索<br>ーワード】 (AND)デザイン  | 条件を保 | 存 2013-04-27<br>13:49:35 | 22件      |
|   | ] : | 2 法律判例文献作<br>【フ.            | 報 法律判例文献情報判例検索<br>ーワード】 [AND]特許権侵害   | 条件を保 | 存 2013-04-27<br>13:48:10 | 279件     |
|   |     |                             | 検索履歴画面                               |      |                          |          |
|   |     |                             |                                      |      |                          |          |
|   |     |                             | 快糸履歴を迭灯                              |      |                          |          |

「検索履歴」ボタンをクリック

「掛け合わせ検索」ボタンをクリック

ツールバーの「掛け合わせ検索」ボタンをクリックすると、掛け合わせ検索の画面が現 れます。検索を実行する前は、左側に掛け合わせ検索の画面、右側に「はじめにご確認く ださい」や「お知らせ」、「新着情報」の画面になっています。

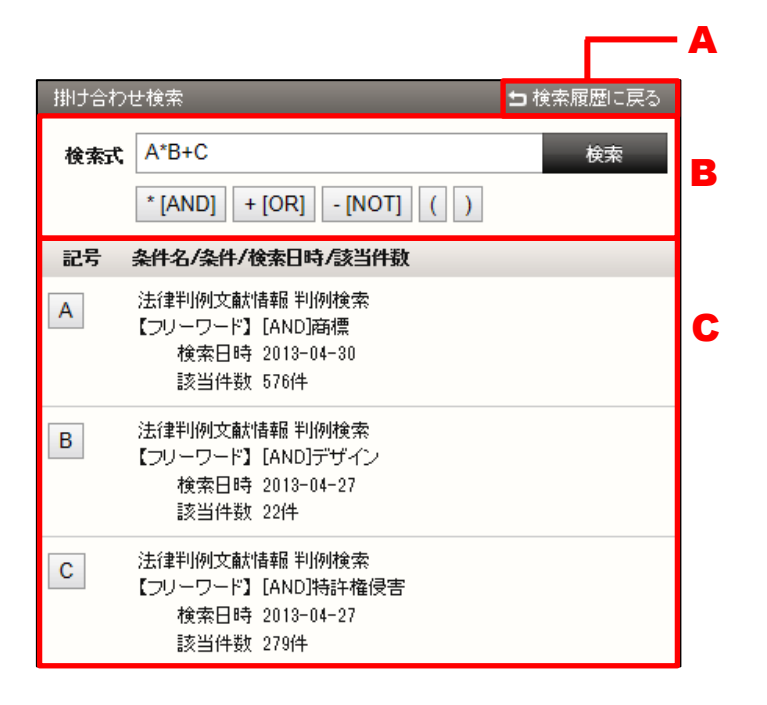

#### A:「検索履歴に戻る」ボタン

検索履歴一覧の画面に戻ります。検索履歴の選択をやり直す場合等に便利です。

#### B:検索式エリア

検索式を入力したり、検索を実行するエリアです。検索履歴の各条件は、A、B、C 等の記号で示されます。初期表示では、検索式の入力欄には、検索履歴一覧で選択 した検索履歴の条件をすべて含む式が入っています。

条件式は、AND や OR、NOT および括弧で指定します。「AND」は、すべての検 索語を含む条件で検索します(初期設定)。「OR」は、指定したいずれかの検索語を 含む条件で検索します。「NOT」は、指定したいずれの検索語も含まない条件で検 索します。

#### ◆「検索式」の指定

演算形式を「検索式」にした場合に、指定できる演算子は次のとおりです。 「★」……検索語どうしを AND 条件で掛け合わせます。 「+」……検索語どうしを OR 条件で掛け合わせます。 「−」……検索語どうしを NOT 条件で掛け合わせます。 また、AND、OR、NOT を組み合わせる場合は、四則演算の規則に従い、カッコを用います。 たとえば、「A」と「B」の両方の語を含み、「C」を含まない判例を探す場合、「(A\*B)−C」 のように指定します。

#### C:選択した検索履歴一覧エリア

検索履歴画面で選択した検索履歴の一覧を表示しています。A、B、C等の記号をク リックすると、検索式エリアにセットします。

検索式を入力したら、「検索」ボタンをクリックして検索を実行します。検索結果の一覧 は、画面の右に表示します。

| <b>-∰-</b> DI-Law.com                                                                     | 収録内容・更新情報 ログアウト 第一法規                                                                                                    |
|-------------------------------------------------------------------------------------------|----------------------------------------------------------------------------------------------------|
| 現行法規 現行法検索 現行法規 履歴検索 判例体系                                                                 | 法律判例文献情報         マイページ                                                                                                    |
| クリア 新着情報 3                                                                                | 2. 転 判例 発行所情報 検索履歴                                                                                                    |
| 掛け合わせ検索 ち検索履歴に戻る                                                                          | 最近追加された判例  ● すべて ○ 1ヶ月 ○ 3ヶ月 ○ 半年 ○ 1年                                                                                                    |
| 検索式 A*B+C 検索                                                                              |                                                                                                    |
| * [AND] + [OR] - [NOT] ( )                                                                | <b>現連結報 ◎ 開</b> 連文献あり(145) 解除 =                                                                                                    |
| 記号 条件名/条件/検索日時/該当件数                                                                       | 該当判例:283件 1 2 3 4 5 6 … 15 ▶                                                                                                    |
| A     法律判例文献情報 判例検索       【フリーワード】 [AND]商標<br>検索日時 2013-04-30                             | 0 件選択中 💼 📩 🔚 🗆 全選択 裁判年月日 降順 🔽 🔞 概 詳細 🍒                                                                                                    |
| 該当件数 576件<br>B 法律判例文献情報 判例検索<br>【フリーワード】 [AND]デザイン<br>検索日時 2013-04-27<br>1721/41年 0.04-27 | 1     平成24年5月16日/東京地方蘇判所/判決/平成23年(ワ)38220号     東京文献 <b>将給竹権侵害</b> を理由とする訴訟について、破産管財人が原告適格を<br>有するとして、訴えが却下された事例     イメージ       2     平成24年1月27日/500191倉高等裁判所/判決/平成22年(ネ)     関連文献                                                                                       |
| iX当件数 27年<br>C 法律判例検索<br>【フリーワード】[AND]特許権侵害<br>検索日時 2013-04-27<br>該当件数 279件               | 10043号<br>【1〕いわゆるブロダクト・バイ・プロセス・クレームの技術的範囲につ<br>いて、物の構造又は特性により直接的に特定することが出題時にお<br>いて不可能又は困難であるとの事情が存在しない場合は、その技<br>術的範囲は、クレームに記載された製造方法によって製造された物<br>に限定されるとされた事例<br>【2】特許法104条の日に係る抗弁に関し、いわゆるブロダクト・バイ・<br>プロセン・クレームの要旨の認定について、物の構造又は特性によ<br>り                           |
|                                                                                           | 3 平成23年12月22日/知道財産高等裁判所/判決/平成22年(ネ)<br>10091号<br>特許権者が、侵害者に対し、特許法102条1項及び3項の双方により算定される損害額を含算した損害賠償を請求した事素において、<br>同条1項が特許権者に生した強失財協の全て老評価の尽くしており、<br>これにより特許権者の使った不利益を補てんして、不法行為がなかったときの状態に回復させているものと解される以上、特許権者は、<br>同条1項により算定される逸失利益を請求する場合、これと並行して、「局条3項により講定し後も損害を… |

掛け合わせ検索画面

検索結果一覧の画面で行うことの可能な操作は、フリーワード検索の結果一覧と同じで す。

# 4.3 検索履歴一覧の操作

検索履歴一覧では、検索メニューの名前や具体的な検索条件、検索日時、該当件数等を 知ることができます。

| <∰> D1-Law.com                                                                                                    | 収録内容·夏 | 更新情報 ログ                | <sup>アウト</sup> 第一法規 |
|----------------------------------------------------------------------------------------------------|--------|------------------------|---------------------|
| 現行法規 現行法検索 現行法規 國歷検索 判例体系 📕 法律判例文献情報                                                                                                    |        |                        | マイページ               |
| 新着情報 文献 判例 発行所情報 検索履歴                                                                                                    |        |                        |                     |
| <b>検索履歴:</b> 69                                                                                                    |        |                        | 1234 ►              |
| 0件選択中 🙊 🗑 📥 🔚 🗆 全選択                                                                                                    |        |                        | *                   |
| No. 条件名/条件                                                                                                    | 保存     | 検索日時                   | 該当件數                |
| 5月5日                                                                                                    |        |                        |                     |
| 1 法律判例文章状语報 法律判例文章状语報 文章状檢索<br>【文章状番号】 2008026197                                                                                                    | 条件を保存  | 2013-05-05<br>20:34:14 | 1件 =                |
| 5月1日                                                                                                    |        |                        |                     |
| <ul> <li>1 法律判例文章計書報 法律判例文章計書報判例検索</li> <li>【フリーワード】[AND]商標</li> <li>【判例番号】1983002867</li> </ul>                                                                                                    | 条件を保存  | 2013-05-01<br>14:01:53 | 1件                  |
| 4月30日                                                                                                    |        |                        |                     |
| □ 1 法律判例文章大書報 法律判例文章大書報判例検索 hunder 法律学校会会 Character (1995年) [AND)時標                                                                                                    | 条件を保存  | 2013-04-30<br>14:48:53 | 576件                |
| 4月27日                                                                                                    |        |                        |                     |
| <ul> <li>3 法律判例文章状書報 法律判例文章状書報判例検索</li> <li>【フリーワード】[AND]デザイン</li> </ul>                                                                                                    | 条件を保存  | 2013-04-27<br>13:49:35 | 22件                 |
| 2         法(律判例)文意計書報         法(律判例)文意計書報         法(律判例) (         法(律判例) (         法(律判例) (         法(律判例) (         法(律判例) (         法(律判例) (         法(律判例) (         法(律判例) (         法(律判例) (         法(律判例) (         法(律判例) (         法(律判例) (         法(律判例) (         法(律判例) (         法(律判例) (         法(律判例) (         法(律判例) (         法(非) (         法(非) (         法(非) (         法(非) (         法(非) (         法(非) (         法(非) (         法(非) (         法(非) (         法(非) (         法(非) (         法(非) (         法(非) (         法(非) (         法(非) (         法(非) (         法(非) (         法(非) (         法(非) (         法(北) (         法(北) (         法(北) (         法(北) (         法(北) (         法(北) (         法(北) (         法(北) (         法(北) (         法(北) (         法(北) (         法(北) (         法(北) (         法(北) (         法(北) (         法(北) (         法(北) (         法(北) (         :         :         :         :         :         :         :         :         :         :         :         :         :         :         :         :         :         :         :         :         :         :         :         :         :         :         :         :         :         :         :         :         : | 条件を保存  | 2013-04-27<br>13:48:10 | 279(牛               |
| 1 法(律判)例文章計書報 法(律判)例文章計書報 文章計書報 文章計書報 文章計書報 文章計書報 文章計書報 (フリーワード) [AND)通社金                                                                                                    | 条件を保存  | 2013-04-27<br>13:17:29 | 316件                |
| 4月22日                                                                                                    |        |                        |                     |
| 1 法(律判例)交流対告報 法(律判例)交流対告報 文武状検索     「コー」 に、「ALIND 芝佐休奈: 4/146-9290 IN1466-9290                                                                                                    | 条件を保存  | 2013-04-22             | 1件                  |

#### 検索履歴画面

検索履歴をクリックすると、その検索画面と検索結果一覧を表示します。

| -∰- D1-Law.com                     | <sub>収録内容•更新情報</sub> <mark>ログアウト</mark> 第一法規                                                                                                    |
|------------------------------------|----------------------------------------------------------------------------------------------------|
| ホーム 現行法規 現行法検索 現行法規 履歴検索           | 判例体系 🔤 法律判例文献情報 マイページ                                                                                                    |
| クリア 新着情報 文                         | 献 判例 発行所情報 検索履歴                                                                                                    |
| 判例編 🥥 ご利用方法                        | <b>最近追加された判例</b> ● すべて ○ 1ヶ月 ○ 3ヶ月 ○ 半年 ○ 1年                                                                                                    |
| <b>フリーワード ○</b> フリーワード検索設定         | 裁判所                                                                                                    |
| 胡標   AND ▼                         | 関連情報 □ 関連文献あり(277) 解除 =                                                                                                    |
| 事項<br>@## AND ▼                    | 該当判例:576件 1 2 3 4 5 6 … 29 ▶                                                                                                    |
|                                    |                                                                                                    |
| 分類<br>候補 AND ▼                     |                                                                                                    |
|                                    | 1         平成24年9月13日/知的財産高等裁判所/判決/平成24年(行ケ)         関連文献           10002号         イメージ                                                                             |
|                                    | エーリアルブラックに似た極太のゴシック書体で「Kawasaki」の欧<br>立字を書してたる本願充得に、高優につると、1月2日、4月に該当社                                                                                             |
| ▶ その他の検索条件 検索 パネル入力                | ず、仮に該当するとしても、同条2項に該当すると判断された事例                                                                                                    |
| 最近の検索 すべて表示(検索履歴)                  | 2 平成24年9月12日/知的財產高等裁判所/判決/平成24年(行ケ) 関連文献 ■<br>10102号                                                                                                    |
| 【フリーワード】[AND]商標【判例番号】1983002867 1件 | 【1】登録商標の指定商品又は指定役務は、第三者との関係で当該                                                                                                    |
| 【フリーワード】[AND]商標 576件               | 登録 <mark>商標</mark> の権利の範囲を確定するものであるから,その用語につ<br>いては取引者による通常の使用法に基づいて客観的に解釈される                                                                                      |
| 【フリーワード】[AND]デザイン 22件              | べきものである<br>【2】指定商品「電球類及び照明器具」を前件審判により「LEDランプ                                                                                                    |
| 【フリーワード】[AND]特許権侵害 279件            | を除く、電球類及び照明器具」とされた「エコルクス/EOLUX」との登録                                                                                                    |
| 【フリーワード】在職中 発明 をすべて含む 対価 のいず 815件  | 審決取消訴訟におい                                                                                                    |
| 1 WICHL                            | 3         平成24年6月27日/知時度高等裁判所/判決/平成23年(行ケ)         関連文献           10399号         イメージ                                                                              |
|                                    | 「ターザン」の片仮名を標準文字で表してなる <mark>商標</mark> につき,その <mark>商</mark><br>欄登録が、「ターザン」のイメージやその顧客吸引力に便由ようと<br>する不正の意図に基づく開始行為であるとはいえないが、国際信義<br>に反し,かつ、公正な取引秩序を乱すものとして,公序良俗を害する |

検索結果一覧画面

検索履歴は、保存することができます。「条件を保存」ボタンをクリックすると、「保存 しました」というポップアップメッセージが現れ、検索履歴が保存されます。

| 保存            | 検索日時                   | 該当件数            |
|---------------|------------------------|-----------------|
| 条件を保存         | 2013-05-05<br>20:34:14 | 1件              |
|               | 2012 05 01             | 1/4             |
| 条件を保存         | 2013-05-01<br>14:01:53 | li <del>†</del> |
| <b>在供生用</b> 右 | 2013-04-30             | 576(4           |
| 条件を体存         | 14:48:53               | 01014           |
|               |                        |                 |
| 条件を保存         | 2013-04-27<br>13:49:35 | 22件             |

保存した検索履歴は、マイページの「保存した検索条件」ボタンをクリックすると、画 面に現れます。

| <b>-∰-</b> D1-Law.com                                                                                   | U78                                                                                                    | <sub>緑内容・更新情報</sub> ログアウト 第一法規 |
|----------------------------------------------------------------------------------------------------|----------------------------------------------------------------------------------------------------|--------------------------------|
| ホーム 現行法規 現行法検索                                                                                          | 現行法規 履歴検索 🕴 判例体系 📕 法律判例文献情報                                                                                          | マイページ                          |
| お気に入り法令 ふせん                                                                                             | ・メモ 保存した検索条件 利用設定                                                                                                    | すべて                            |
| フォルダ + 新規追加                                                                                             | 42 件                                                                                                    | 1 2 3 🕨 🧥                      |
| すべて                                                                                                    | 0件選択中 🗑 📷 🗮 🗆 全選択                                                                                                    | 保存日時新しい順 🗸 🔺                   |
| 未分類                                                                                                    | No.                                                                                                    | 保存日時                           |
| フォルダA         変更         削除           フォルダB         変更         削除           フォルダC         変更         削除 |                                                                                                    | 2013/05/25 再検索<br>18:08        |
|                                                                                                    | 2     文献     法律判例文献情報報       1     2     (コリーワード)       1     1     (コリーワード)                                         | 2013/05/04 <b>再検索</b><br>1&23  |
|                                                                                                    | 3     初の     フリーワード検索       【フリーワード     【AND][すべて(判例単位)、同意語]マンション<br>景観       【参照法令】     建築基準法       【民事/刑事】     全判例 | 2013/04/22 再検索<br>0941         |
|                                                                                                    | 4     文献     法(津利)例文献情報     文献検索       自動     【フリーワード】     [AND]開売請求                                                 | 2013/04/12 再検索<br>10:44        |

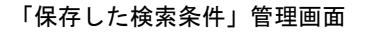

# **共通機能** User Guide [Version 1.1.5]

平成 29 年 3 月 16 日 第一法規株式会社 http://www.daiichihoki.co.jp/

お問い合わせは D1-Law.com サポートセンター TEL 0120-203-480 電話受付時間/9:00~17:30(土・日、祝日除く) E-mail: <u>support-d1law@daiichihoki.co.jp</u>

⑥第一法規

# D1-Law.com

第一法規 法情報総合データベース